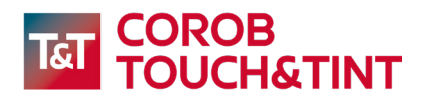

# **TOUCH&TINT** ANDROID POS software tinting program

# Quick Guide for Installation, Configuration and Use

Software Version: 5.3.0

# **TABLE OF CONTENTS**

| COPYRIGHT                                                                    | 4  |
|------------------------------------------------------------------------------|----|
| INTRODUCTION ABOUT TOUCH&TINT                                                | 5  |
| System requirements                                                          | 5  |
| INSTALLATION                                                                 | 5  |
| Ungrade                                                                      | 5  |
| ΙΝ ΣΤΔΙ Ι ΔΤΙΩΝ ΨΙΖΔΡΩ                                                       | 6  |
| Installation wizard. Procedure                                               |    |
|                                                                              | 1  |
| Connection type                                                              |    |
| Unlocking android app protection                                             | 9  |
| Insert information about your shop (Point of Sale)                           | 9  |
| Select if you want to enable/disable operators management                    |    |
| Import your database from the internet                                       |    |
| Import the database from the file                                            |    |
| Transfer of colorant configuration and calibration data                      |    |
| Read the QR CODEs                                                            | 15 |
| Read the File saved in the download/ document folder (local path of android) |    |
| Level configuration                                                          |    |
| MAIN WINDOW                                                                  |    |
| Main window: workspace description                                           |    |
| Choose the database                                                          | 20 |
| Dispenser                                                                    | 21 |
| Create order                                                                 | 22 |
| Create order by color matching with the lab value (Optional)                 | 24 |
| Info buttons: base and customer details                                      | 26 |
| DISPENSING                                                                   |    |
| 3G and 4G dispensing machines                                                | 28 |
| 5G dispensing machines                                                       | 29 |
| COLORANT ADJUSTMENT IN ALREADY DISPENSED RECIPE                              |    |
| ΩΡΤΙΩΝS ΜΕΝΙΙ                                                                | 32 |
| New formula                                                                  |    |
| Color nicker                                                                 | 34 |
| Scale colorant quantities in aravimetric/volumetric                          | 34 |
| Rescale colorant quantities for a custom formula                             |    |
| Refilling colorant levels                                                    |    |
| Controlling the dispenser                                                    |    |
| Controlling the T-series dispenser                                           |    |
| Machine commands                                                             |    |
| Customers                                                                    |    |
| Searching orders history                                                     | 40 |
| Shop info                                                                    | 42 |
| Manual dispense                                                              | 42 |
| Purge statistics                                                             | 43 |
| Dispensing history                                                           |    |
| Feedback                                                                     |    |
| Feedback notification                                                        | 45 |
| SETTINGS MENU                                                                |    |
| License                                                                      | 48 |
| Operators                                                                    | 49 |
| Reset Admin Password                                                         |    |
| Soπware valiaity - aamin login                                               |    |
| Soπware valiaity - non admin login                                           |    |

#### **3 - TABLE OF CONTENTS**

| Software validity - Non admin user settings | 56 |
|---------------------------------------------|----|
| Administrator settings                      | 56 |
| Purge settings menu                         | 58 |
| Can settings                                | 59 |
| Analystics sync                             | 60 |
| User interface                              | 61 |
| Prices                                      | 62 |
| Excel file structure                        | 63 |
| Import prices                               | 64 |
| Base prices                                 | 64 |
| Colorant prices                             | 65 |
| Printers                                    | 66 |
| Printing from the main window               | 68 |
| Dispenser configuration                     | 68 |
| Database                                    | 69 |
| Import theme                                | 70 |
| About                                       |    |
|                                             |    |

#### 4 - Copyright

# COPYRIGHT

© COPYRIGHT 2025, COROB S.p.A.

All rights reserved in all countries

If you require additional copies of this manual or further technical information about it, plaes write to:

COROB S.p.A., with a sole sharesholder, a company subject to the management and coordination of Graco Inc.

Via Agricoltura 103 • 41038 San Felice s/P • Modena • Italy

Phone: +39-0535-663111 • Fax: +39-0535-663285

www.corob.com

#### INTELLECTUAL PROPERTY RIGHTS AND DISCLAIMER

© COPYRIGHT 2025, COROB - All rights reserved in all countries.

No part of this manual may be translated in other languages and/or adapted and/or reproduced in another format and/or mechanical, electronic means, for photocopies, recordings or other, without the prior written authorisation of COROB S.p.A.

No part of this manual may be translated in other languages and/or adapted and/or reproduced in another format and/or mechanical, electronic means, for photocopies, recordings or other, without the prior written authorisation of COROB S.p.A.

The contents and information contained in this document are provided without warranty, representation or license of any kind.

COROB reserves the right to modify its products at any time without further notice.

All logos, trademarks and patents, which may be represented in this document are exclusive property of COROB.

Any reference to names, data and addresses of other companies other than COROB and its subsidiaries is purely coincidental and, unless indicated otherwise, it is included merely by way of an example, in order to better clarify the use of COROB products.

# **INTRODUCTION ABOUT TOUCH&TINT**

**COROB TOUCH&TINT** app is the ANDROID POS software tinting program, ideal tool to work together **with COROB 5G platform based colorant dispensers.** 

- Extended support to all the 5G family dispensers
- Possibility to communicate directly through the USB connection without the need to have Bluetooth<sup>®</sup> connectivity (COROB Connect)

Compatible with Android smartphones, it can be found in the Google Play Store.

Copy and paste the following path to your browser:

https://play.google.com/store/apps/details?id=com.corob.touchandtint

Search "TOUCH&TINT " in google playstore

## **System requirements**

- 5G based COROB Dispenser
- Tablet 10" display
- Android (8.0 or higher) operating system
- 2GB RAM
- 8GB Memory
- Bluetooth<sup>®</sup> 4.0 (not required for communication with USB cable)
- 1280 x 800 screen resolution
- Rear-facing camera
- Bluetooth® printers supported: Epson LabelWorks LW-600P, Seiko DPU-S445, Zebra ZQ120
- TOUCH&TINT application not compatible with Smartphones
- An additional OTG cable adapter from micro-USB to USB is required in the case of communication with a USB cable.

# **INSTALLATION**

Be sure to have the following items at your disposal:

- 1. TOUCH&TINT software license password corresponds to your dispenser serial number.
- 2. **QR-codes** or .cal file corresponding to the configuration and calibration of your dispenser (generated with EVOservice)
- 3. Code to install your database.

After the installation on your tablet, at the first launch the **Setup Wizard** will guide you through the steps needed to complete the first program configuration. If skipped, all steps can be executed as separated functions even later.

When all the configuration steps are completed, you need to update the colorant levels in order to start purging and dispensing with the machine.

## Upgrade

#### UPGRADE FROM LOWER VERSION TO RECENT VERSION

Users that are using the lower version can install the new version by simply downloading and updating it from the Play Store. There is no data loss for previously configured data like database, order history, formulas, etc.

The Setup Wizard will not appear, and the program will set up automatically.

#### 6 - Installation wizard

# **INSTALLATION WIZARD**

TOUCH&TINT can be installed and configured only in case the dispenser is connected else will not allow to proceed further.

If the machine is connected, the configuration will be completely done through the Setup Wizard. It is always best to follow all the steps suggested by the Wizard.

When the TOUCH&TINT installation progresses, the program asks people to have access to certain rights. It is necessary to allow this, otherwise the program will not work. When asked to activate **Bluetooth®** (1), the user can deny this request, in case, for example, you wish to make a cable connection with the machine. **Permission to send a notification(2)** is a service running in the background to share a weekly – daily tinting summary with the user. **Access to device location (2)** is also not compulsory but recommended.

The program also asks you to **access (3) audio files, (4) image & video files**, if you deny access to those files, you will have to reset the application settings of the device's operating system later, which can be a tricky operation. Allow access **the camera to scan QR (5)**.

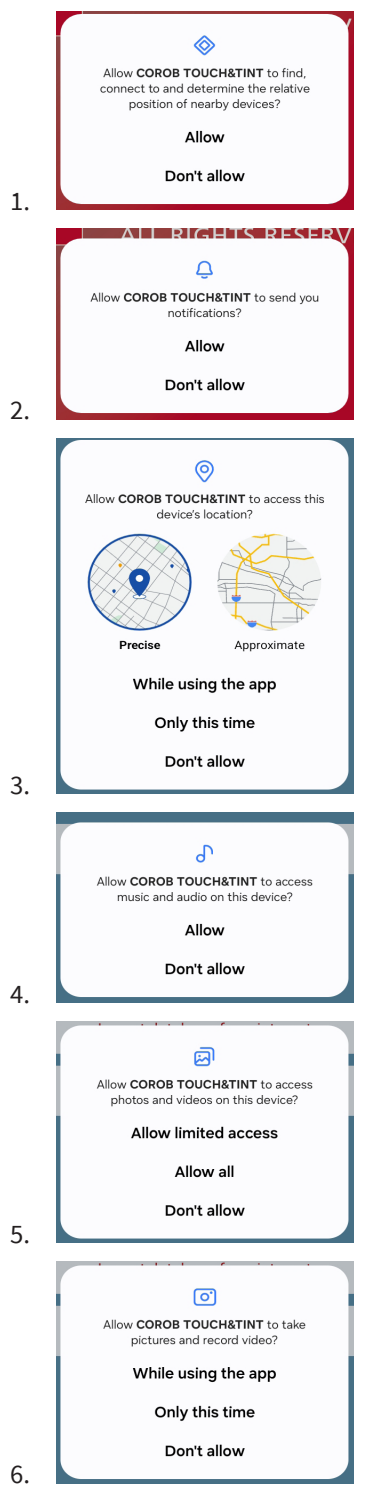

# **Installation wizard: Procedure**

## Select language

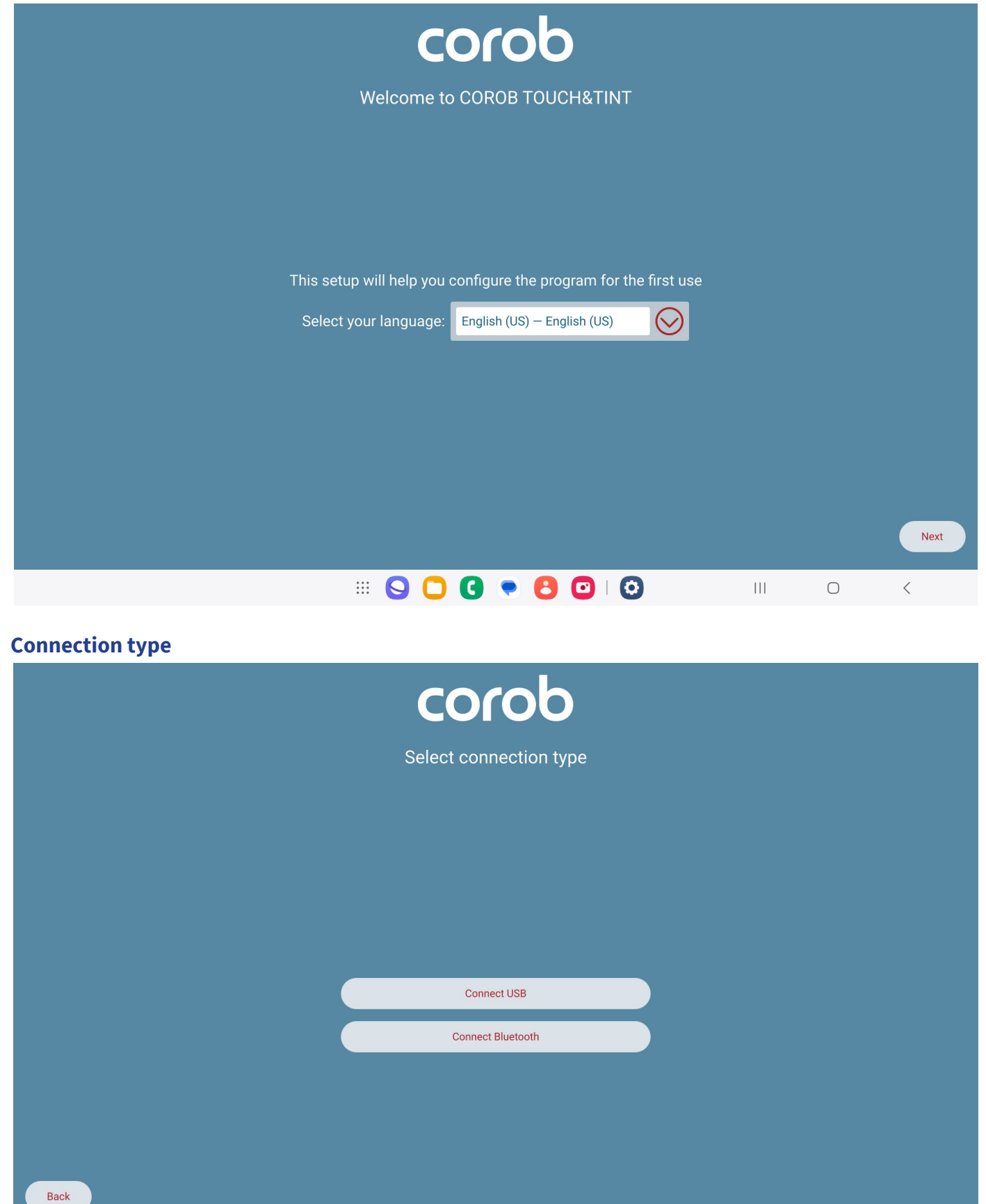

- Connect USB
- Connect Bluetooth in two modes:

<

|||

 $\bigcirc$ 

#### 8 - Installation wizard

- Select Fast in case if you know the Bluetooth name of dispenser that identifies dispenser quickly .
- Select *Complete* which displays dispenser serial Id and takes comparatively more time to identify dispenser.

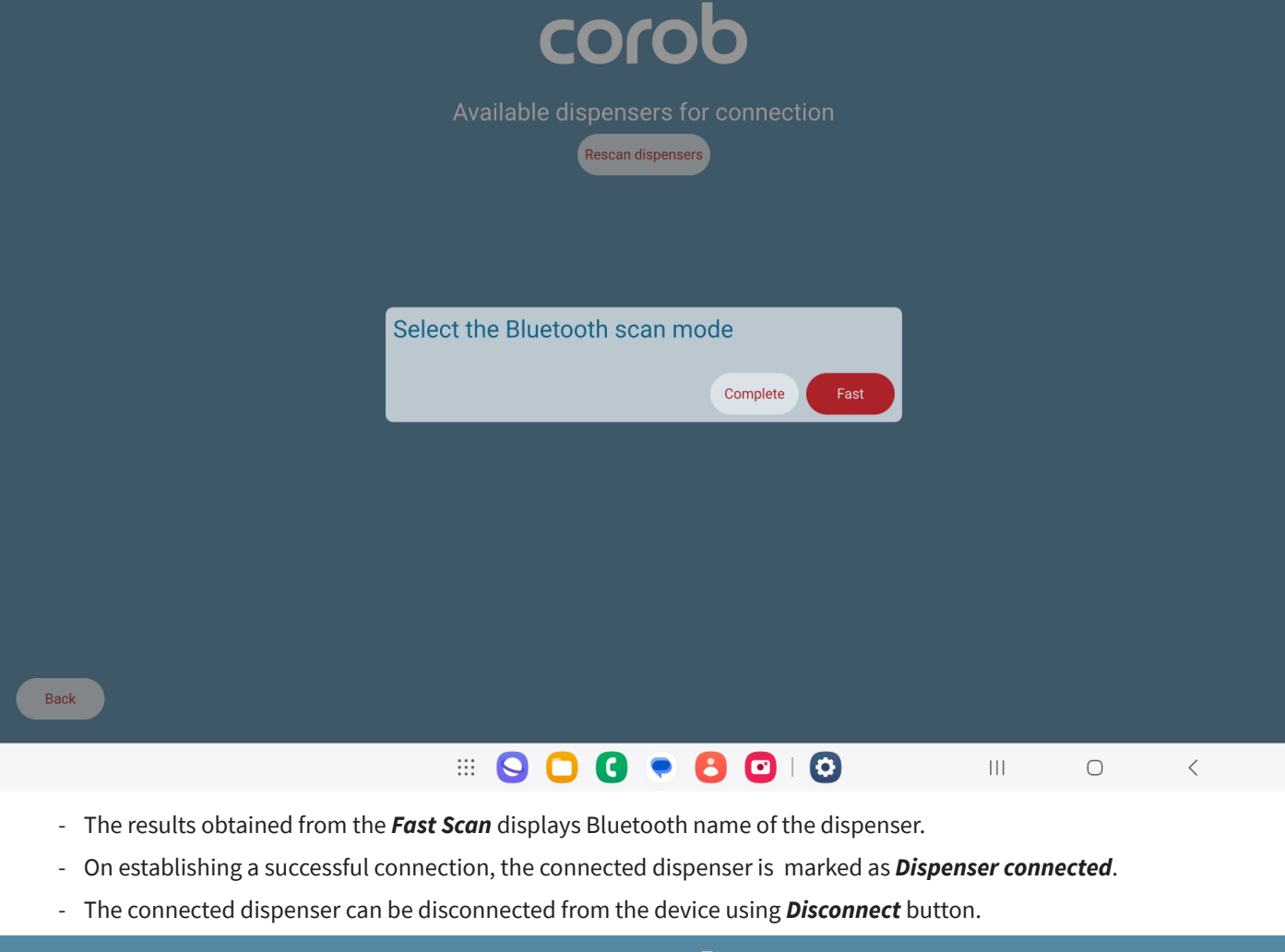

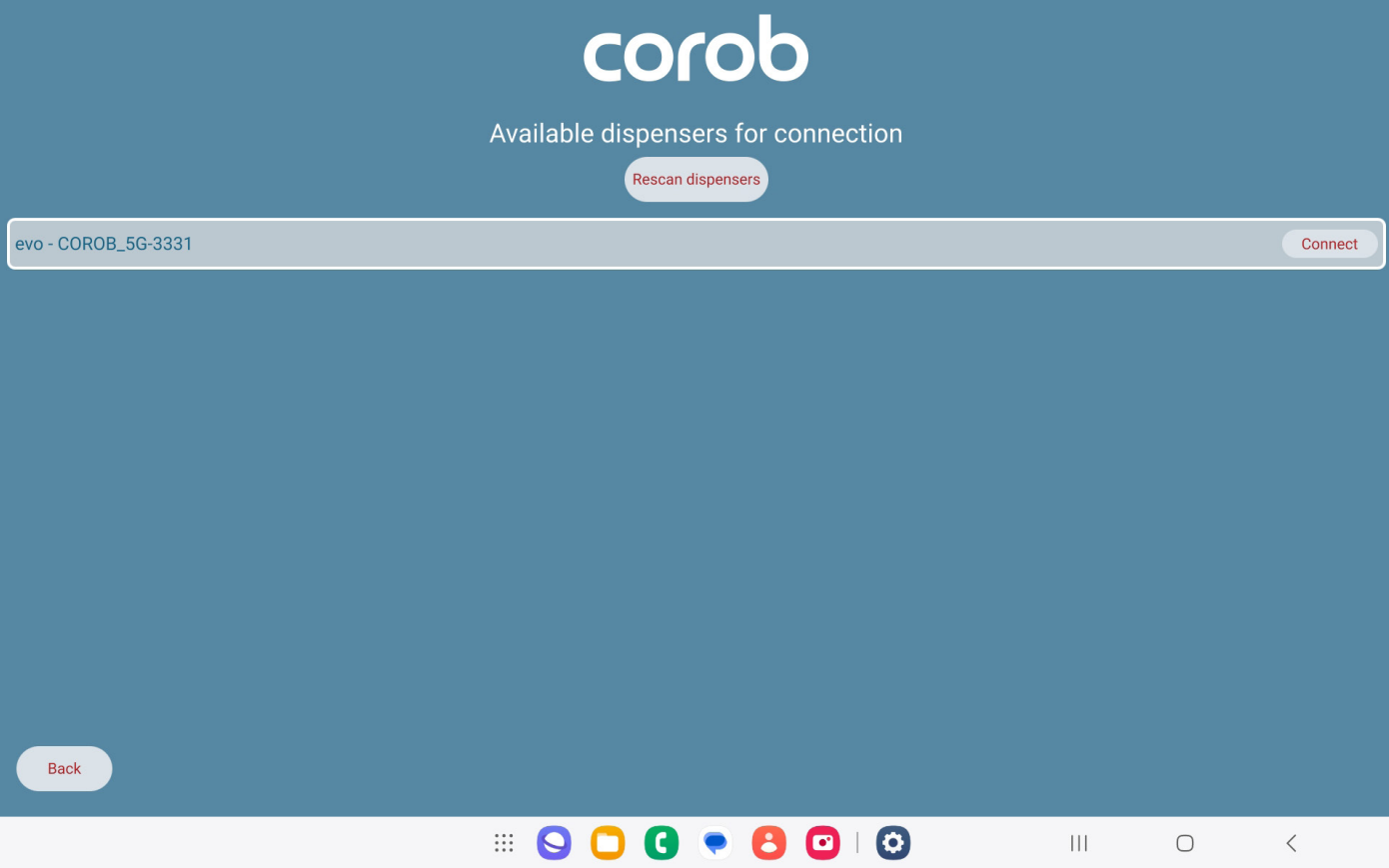

## **Unlocking android app protection**

To avoid unwanted access to Android applications, the machine unlock step is added as mandatory during the installation. Without an unlock code, the user won't be permitted to enter the application. Steps to generate unlock code:

- Send COROB the KEY CODE.
- You will receive an **UNLOCK CODE**.
- Type here the unlock code for the machine serial number indicated.

|      |                              | CO                            | rob                                  |      |     |   |   |
|------|------------------------------|-------------------------------|--------------------------------------|------|-----|---|---|
|      |                              | Unlock                        | dispenser                            |      |     |   |   |
|      |                              |                               |                                      |      |     |   |   |
|      |                              |                               |                                      |      |     |   |   |
|      |                              |                               |                                      |      |     |   |   |
|      |                              | Dispen:<br>Key code: H0KWTPNN | ser locked<br>  Serial number: D24c: | 2971 |     |   |   |
|      | Unlock code<br>Please insert | the unlock code               |                                      |      |     |   |   |
|      |                              |                               | TINT Version: 5.2.0                  |      |     |   |   |
|      |                              |                               |                                      |      |     |   |   |
|      |                              |                               |                                      |      |     |   |   |
|      |                              |                               |                                      |      |     |   |   |
| Back |                              |                               |                                      |      |     |   |   |
|      |                              | <b>9 0 9</b>                  | . 8 0                                |      | 111 | 0 | < |

## Insert information about your shop (Point of Sale)

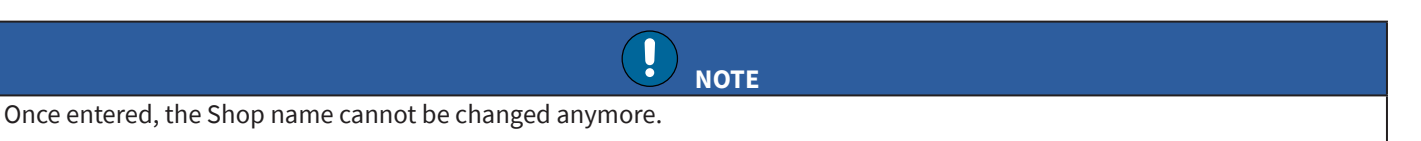

It identifies univocally the Shop when the same database is used and is indicated in the Orders History that is sent to the Cloud. So, take care to enter it correctly right from the beginning, because it allows to correctly synchronize data in the Cloud.

NOTE: The Shop data definition can also be done if the machine is not yet connected.

|      |               | <b>CO</b> f<br>Configure Poi | <b>bb</b><br>nt of Sale info |   |  |   |      |
|------|---------------|------------------------------|------------------------------|---|--|---|------|
|      | Customer name |                              | Dealer code                  |   |  |   |      |
|      | POS           | ×                            |                              |   |  |   |      |
|      | Company name  |                              |                              |   |  |   |      |
|      |               |                              | _                            | _ |  |   |      |
|      | Email         |                              | Phone number                 |   |  |   |      |
|      | Address       |                              |                              |   |  |   |      |
|      |               |                              |                              |   |  |   |      |
|      | City          |                              | Zip code                     |   |  |   |      |
|      |               |                              |                              |   |  |   |      |
|      |               |                              | State                        |   |  |   |      |
|      |               |                              |                              |   |  |   |      |
| Back |               |                              |                              |   |  |   | Next |
|      |               | <b>O O G</b>                 | • 8 🖸   📀                    |   |  | 0 | <    |

## Select if you want to enable/disable operators management

If you enable operator's management, you can choose to activate a Guest operator, whose access is not protected by password. The Guest operator can only access the basic program functions and cannot change, e.g., the program settings or prices.

| corob                                                             |     |   |      |
|-------------------------------------------------------------------|-----|---|------|
| Enable Operators                                                  |     |   |      |
|                                                                   |     |   |      |
| Chaose whether operators management should be enabled or not      |     |   |      |
| If operators management is disabled, the log-in phase is skipped. |     |   |      |
| Operators disabled                                                |     |   |      |
| Operators enabled                                                 |     |   |      |
| Enable guest operator                                             |     |   |      |
|                                                                   |     |   |      |
|                                                                   |     |   |      |
|                                                                   |     |   |      |
|                                                                   |     |   |      |
| Back                                                              |     |   | Next |
| III 💊 🕒 🕄 💌 🔇                                                     | 111 | 0 | <    |

## Import your database from the internet

- You can view the list of all enabled databases and can switch the database to apply and use it in the program (1).
- You can view the list of all available databases and can configure it for usage (2).
- You can create your own database on the cloud (<u>http://www.corob-cloud.com</u>) with 2F-Authentication.
- To enhance data security and ensure authorized access, a Two-Factor Authentication (2FA) feature has been introduced during the XData import process in corob cloud as well as in POS.

|             | corob                                         |     |   |   |
|-------------|-----------------------------------------------|-----|---|---|
| Im          | port the color database you would like to use |     |   |   |
| Active<br>2 | database ase configuration: 0 available       |     |   |   |
| 1           | Import database from internet                 |     |   |   |
|             | Import database from file                     |     |   |   |
| Back        |                                               |     |   |   |
|             |                                               | 111 | 0 | < |

- The database code is made up of 6 characters. A valid database code is necessary to proceed with this step.

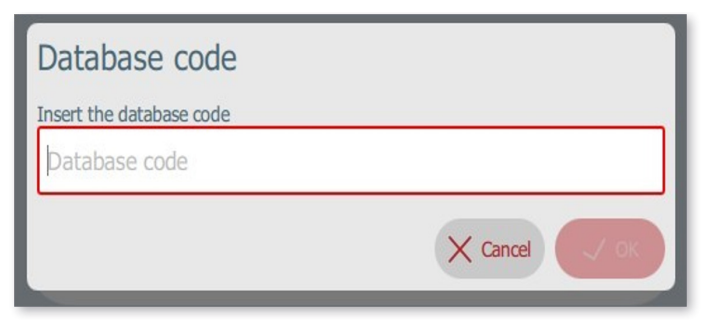

#### 12 - Installation wizard

- On adding database code that has 2FA enabled on COROB Cloud, the users will now be directed to a pop-up page for verification.

| corob                                                     |     |   |   |
|-----------------------------------------------------------|-----|---|---|
| Import the color database you would like to use           |     |   |   |
|                                                           |     |   |   |
| Please enter your registered mobile number to receive OTP |     |   |   |
| Extension       Afghanistan (+93)                         |     |   |   |
| Mobile Number                                             |     |   |   |
| Get OTP                                                   |     |   |   |
| Cancel                                                    |     |   |   |
|                                                           |     |   |   |
| Back                                                      |     |   |   |
| III 🕒 🖸 👘 🖸 🖉 III 😒 😒                                     | 111 | 0 | < |

On this page, users must:

- Select the country in extension dropdown
- Enter the mobile number of the COROB Cloud-linked Service Engineer
- An OTP (One-Time Password) will be sent to the number entered
- Upon successful OTP validation, the XData import will proceed

- Be sure to complete the database import. The message **Color database configured correctly** indicates that the import process was successful.

| corob                                           |     |   |      |
|-------------------------------------------------|-----|---|------|
| Import the color database you would like to use |     |   |      |
|                                                 |     |   |      |
| 2.42 DEMO GDATA 04-02-14                        |     |   |      |
| Data imported<br>Data successfully imported.    |     |   |      |
|                                                 |     |   |      |
| Import database from internet                   |     |   |      |
| Import database from file                       |     |   |      |
| Color database configured correctly             |     |   |      |
| Back                                            |     |   | Next |
| III 💊 🕒 🔮 💌 🔇                                   | 111 | 0 | <    |

## Import the database from the file

Connect the USB stick or search for the file in the desired path.

Be sure to complete the database import. The message **Color database configured correctly** indicates that the import process was successful.

|                             |      |      |              | corob                           |                               |
|-----------------------------|------|------|--------------|---------------------------------|-------------------------------|
|                             |      |      | Import       | the color database you would li | ike to use                    |
|                             |      |      | Active datab | 1990                            |                               |
|                             |      |      | Database co  | nfiguration: 0 available        |                               |
|                             |      |      |              |                                 |                               |
|                             |      |      |              | Import database from internet   |                               |
|                             |      |      |              | Import database from file       |                               |
|                             |      |      |              |                                 |                               |
|                             | Back |      |              |                                 |                               |
|                             |      | =    | 0            | 4                               | . F                           |
| aport Database              | _    | _    | 1            |                                 |                               |
| abase import finished       |      |      |              |                                 | Import database from internet |
| abase imported successfully |      |      |              |                                 | Import database from file     |
|                             |      | J OK |              |                                 |                               |

#### 14 - Installation wizard

## Transfer of colorant configuration and calibration data

- Colorants configuration and calibration data can be transferred to POS now in two ways:
  - QR
  - File transfer

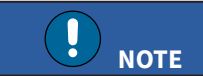

Since multiple QRs need to be scanned, a file transfer method is preferable.

• **Reset QR Codes** button is clicked to clear previously configured data. In such cases ones we capture new data, it is mandatory to restart application ones.

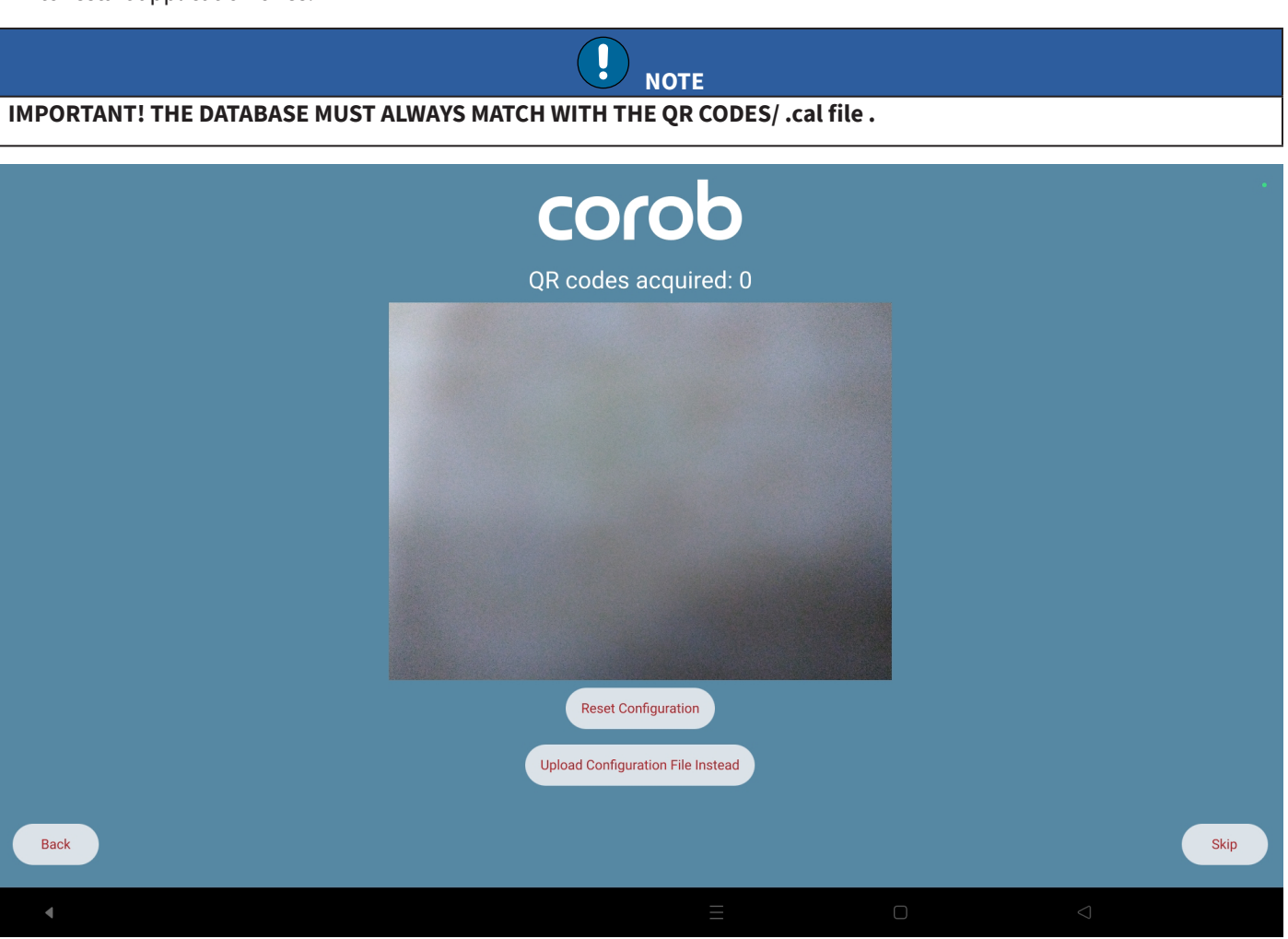

## **Read the QR CODEs**

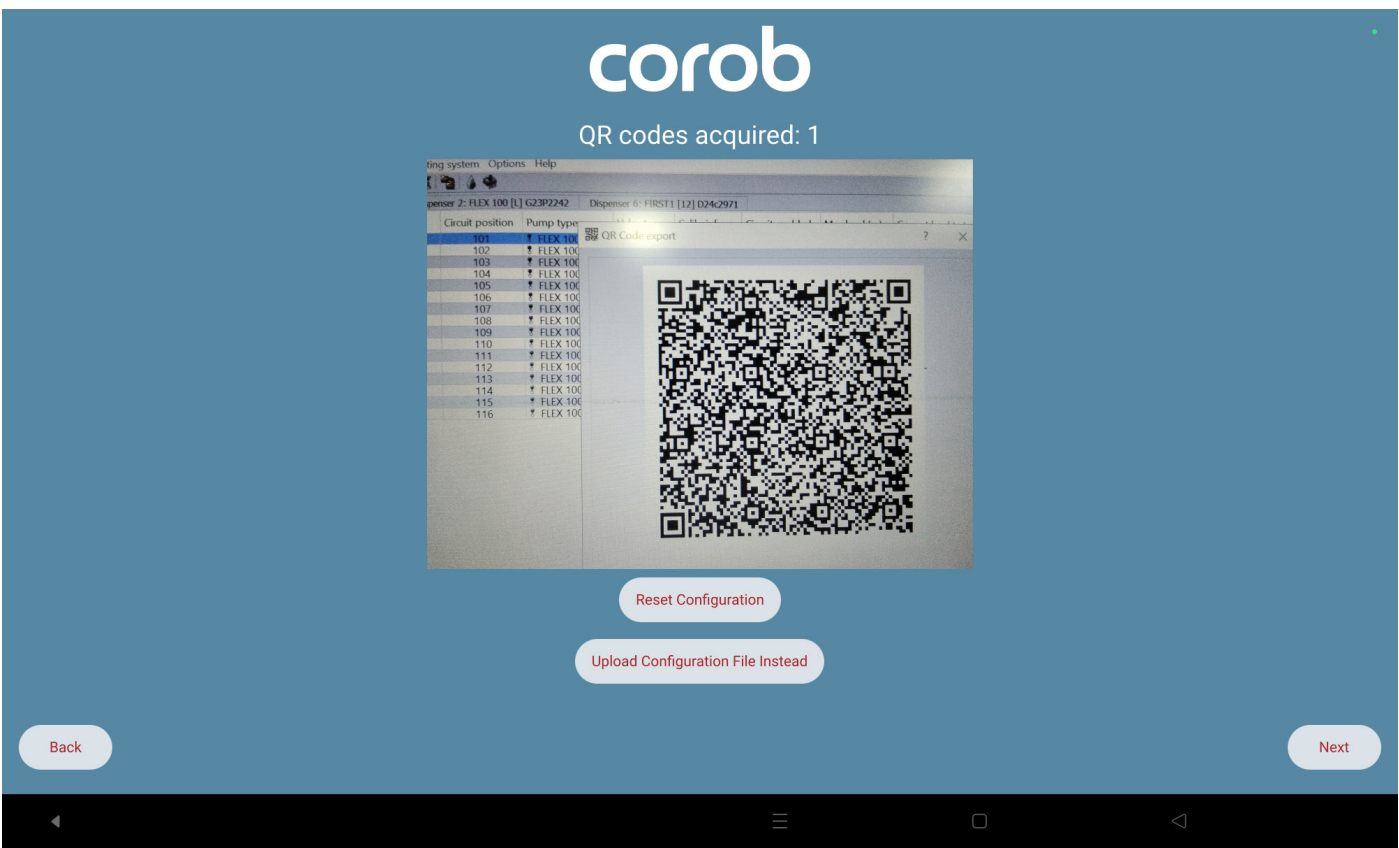

1. You have to allow the program to access the device camera in order to read the QR code.

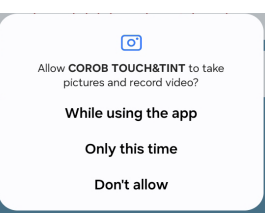

2. Then, you must select the QR code created by EVOservice generated during machine configuration.

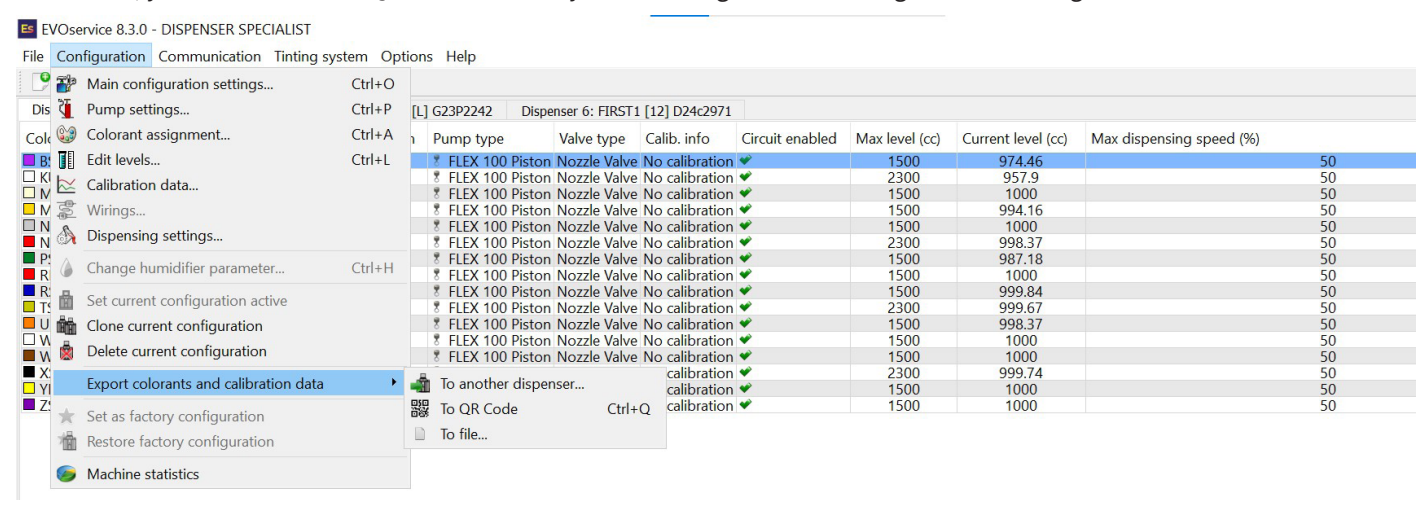

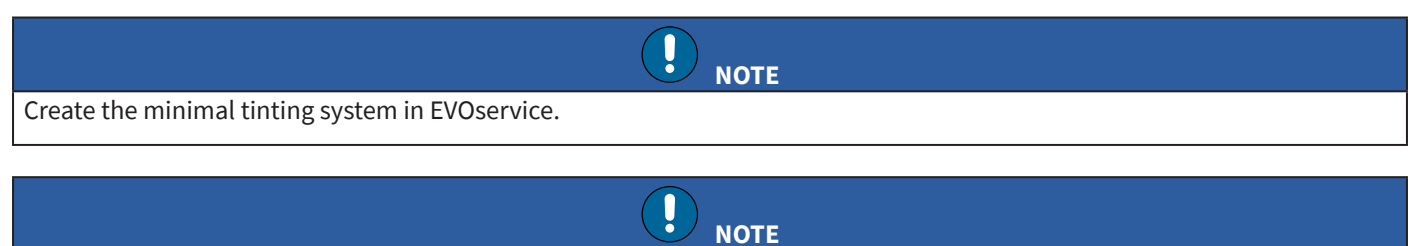

Read all the QR codes that EVOservice generates.

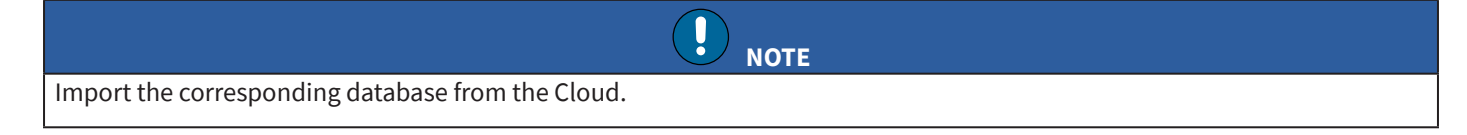

# Read the File saved in the download/ document folder (local path of android)

| Admin settings          | QR codes acquired: 0              |        |
|-------------------------|-----------------------------------|--------|
| Purge settings          |                                   |        |
| Can Settings            |                                   |        |
| Analytics Sync          |                                   |        |
| User Interface          |                                   |        |
| Printers                |                                   |        |
| Dispenser configuration |                                   |        |
| Database                |                                   |        |
| Import theme            | Reset QR codes                    |        |
| About                   | Upload Configuration File Instead |        |
|                         |                                   | X Back |
| =                       |                                   | Þ      |

1. Click on Upload Configuration File Instead

2. Capture the file saved in the local path of android(.cal file)

|            | Νοτε        |                                       |         |                 |                    |                |                 |                |                    |                          |    |
|------------|-------------|---------------------------------------|---------|-----------------|--------------------|----------------|-----------------|----------------|--------------------|--------------------------|----|
| Th         | İS          | file is generated by EVO              | servio  | e during ma     | achine cor         | ntigurati      | on.             |                |                    |                          |    |
|            |             |                                       |         |                 |                    |                |                 |                |                    |                          |    |
| ES EV      | Ose         | ervice 8.3.0 - DISPENSER SPECIALIST   |         |                 |                    | 9              |                 |                |                    |                          |    |
| File       | Cor         | figuration Communication Tinting sv   | stem Op | tions Help      |                    |                |                 |                |                    |                          |    |
|            | <b>T</b> ]a | Main configuration settings           | Ctrl+O  | A LO MAN        |                    |                |                 |                |                    |                          |    |
| Dis        | TS          | Pump settings                         | Ctrl+P  | [L] G23P2242 D  | ispenser 6; FIRST1 | [12] D24c2971  |                 |                |                    |                          |    |
| Cole       | 0           | Colorant assignment                   | Ctrl+A  | 1 Pump type     | Valve type         | Calib, info    | Circuit enabled | Max level (cc) | Current level (cc) | Max dispensing speed (%) |    |
| B:         |             | Edit levels                           | Ctrl+L  | FLEX 100 Pist   | on Nozzle Valve    | No calibration | n ♥             | 1500           | 974.46             |                          | 50 |
| ПК         |             | Calibration data                      |         | 8 FLEX 100 Pist | on Nozzle Valve    | No calibration | n 🛩             | 2300           | 957.9              |                          | 50 |
| LN.        | -0-         | 147 -                                 |         | TLEX 100 Pist   | on Nozzle Valve    | No calibration | n 🕊             | 1500           | 1000               |                          | 50 |
|            | 2           | wirings                               |         | TLEX 100 Pist   | on Nozzle Valve    | No calibration |                 | 1500           | 994.16             |                          | 50 |
|            | A           | Dispensing settings                   |         | FLEX 100 Pist   | on Nozzle Valve    | No calibration |                 | 1500           | 1000               |                          | 50 |
| D          |             |                                       |         | FLEX 100 Pist   | on Nozzle Valve    | No calibration | · ·             | 2500           | 987 18             |                          | 50 |
| R          | ١           | Change humidifier parameter           | Ctrl+H  | * FLEX 100 Pist | on Nozzle Valve    | No calibration | *               | 1500           | 1000               |                          | 50 |
| R          |             |                                       |         | 8 FLEX 100 Pist | on Nozzle Valve    | No calibration | 1 🎔             | 1500           | 999.84             |                          | 50 |
| T          | H           | Set current configuration active      |         | 8 FLEX 100 Pist | on Nozzle Valve    | No calibration | n 🛩             | 2300           | 999.67             |                          | 50 |
| UU         | Ô۵,         | Clone current configuration           |         | 8 FLEX 100 Pist | on Nozzle Valve    | No calibration | n 🛩             | 1500           | 998.37             |                          | 50 |
| □ w □      |             | Delete gurrent configuration          |         | 8 FLEX 100 Pist | on Nozzle Valve    | No calibration | 1 🛩             | 1500           | 1000               |                          | 50 |
| W          | ×           | Delete current configuration          |         | FLEX 100 Pist   | on Nozzle Valve    | No calibration | n 🛩             | 1500           | 1000               |                          | 50 |
| <b>X</b>   |             | Export colorants and calibration data |         | To another dis  | nonsor             | calibration    | n 🕊             | 2300           | 999.74             |                          | 50 |
| L YI       |             | export colorants and calibration data |         |                 | penser             | calibration    |                 | 1500           | 1000               |                          | 50 |
| <b>Z</b> : | *           | Set as factory configuration          |         | 器 To QR Code    | Ctrl+              | Q calibration  | 1 🖤             | 1500           | 1000               |                          | 50 |
|            | 榆           | Restore factory configuration         |         | To file         |                    |                |                 |                |                    |                          |    |
|            | 9           | Machine statistics                    |         |                 |                    |                |                 |                |                    |                          |    |

3. On uploading a file within a split of a second, we get a configuration success message.

## Level configuration

|            |                         |                                 | CO           | rob                 |                          |                |                  |
|------------|-------------------------|---------------------------------|--------------|---------------------|--------------------------|----------------|------------------|
|            |                         | C                               | olorant leve |                     |                          |                |                  |
|            | Refill can size         | C                               |              |                     | Qua                      | ntity          |                  |
| 0          | 1000 ml                 |                                 |              |                     | $\odot$ $\in$            | 1              |                  |
|            | Manual refill (ml)      |                                 |              |                     |                          |                | 🔗 Refill all     |
| $\bigcirc$ | 1.234                   |                                 |              |                     |                          |                |                  |
|            |                         |                                 | Ca           | nisters             |                          |                |                  |
| 1.         | BS - MAGENTA            | 0 / 2500                        | ml           | 🛕 2. KU - WHITE     |                          | 0 / 2500 ml    |                  |
| Last use   | d:                      | Last refilled:                  | Refill       | Last used:          | Last refilled:           |                | 🔗 Refill         |
| <u> </u>   | MEDIUM - WATER PRODUCT  | 0 / 2500                        | ml           | 🛕 4. MS - YELLOW LC |                          | 0 / 5000 ml    |                  |
| Last use   | d:                      | Last refilled:                  | Refill       | Last used:          | Last refilled:           |                | 🔗 Refill         |
| ▲ 5.       | NEUTRAL - WATER PRODUCT | 0 / 5000                        | ml           | 6. NS - RED LC      |                          | 0 / 2500 ml    |                  |
| Last use   | d:                      | Last refilled:                  | Refill       | Last used:          | Last refilled:           |                | 🔗 Refill         |
|            | _                       |                                 |              |                     |                          |                |                  |
| Ba         | ick                     |                                 |              |                     |                          |                | Next             |
|            |                         |                                 | 9 🖸 G        | " 🖸 I 🚫 🔘           | 111                      | 0              | <                |
|            |                         |                                 | <b>C</b> O   | coh                 |                          |                |                  |
|            |                         |                                 | CO           | 100                 |                          |                |                  |
|            |                         | C                               | olorant leve | els configuration   |                          |                |                  |
| 0          | Refill can size         |                                 |              |                     | Qua                      | ntity          |                  |
| U          | 1000 ml                 |                                 |              |                     |                          |                | Pafill all       |
|            | Manual refill (ml)      |                                 |              |                     |                          |                | <b>Kellin an</b> |
|            | 1.234                   |                                 |              |                     |                          |                |                  |
|            |                         |                                 | Ca           | inisters            |                          |                |                  |
| 1. BS - I  | MAGENTA                 | 1000 / 2500                     | ml           | 2. KU - WHITE       |                          | 1000 / 2500 ml |                  |
| Last use   | d:                      | Last refilled:                  | Ca Refill    | Last used:          | Last refilled: 2025-04-3 | 30 10:55       | Ca Refill        |
| 3. MED     | IUM - WATER PRODUCT     | 1000 / 2500                     | ml           | 4. MS - YELLOW LC   |                          | 3000 / 5000 ml |                  |
| Last use   | d:                      | Last refilled: 2025-04-30 10:55 | CA Refill    | Last used:          | Last refilled: 2025-04-3 | 30 10:55       | Refill           |
| 5. NEU     | TRAL - WATER PRODUCT    | 3000 / 5000                     | ml           | 6. NS - RED LC      |                          | 1000 / 2500 ml | Dofil            |
| Last use   | d:                      | Last refilled: 2025-04-30 10:55 | CA Retili    | Last used:          | Last refilled:           |                | G Reilli         |
|            |                         |                                 |              |                     |                          |                |                  |
| Ba         | ick                     |                                 |              |                     |                          |                | Next             |
|            |                         |                                 | 9 🖸 🖸        | * 🖸   🚫 🔕           |                          | 0              | <                |

You can fill the levels using a *refill can size* (i.e. a fixed quantity) or set a different quantity, to be applied to the single canisters or to all of them.

## • Usage and Refill Tracking

- For each colorant, the system displays:
  - The most recent dispensing activity (last usage).

- The most recent refill entry.

This allows users to maintain better visibility and traceability of colorant consumption, helping ensure optimal inventory management and timely refills.

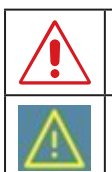

The current level is below the critical level. Tinting a formula with this colorant will not be allowed.

The current level is double the value of the critical level. Tinting is not prevented, but the program warns you to check colorant level.

# **MAIN WINDOW**

This is the main window after correct configuration, machine unlock, levels setting.

It asks for Initial Purge which is recommended.

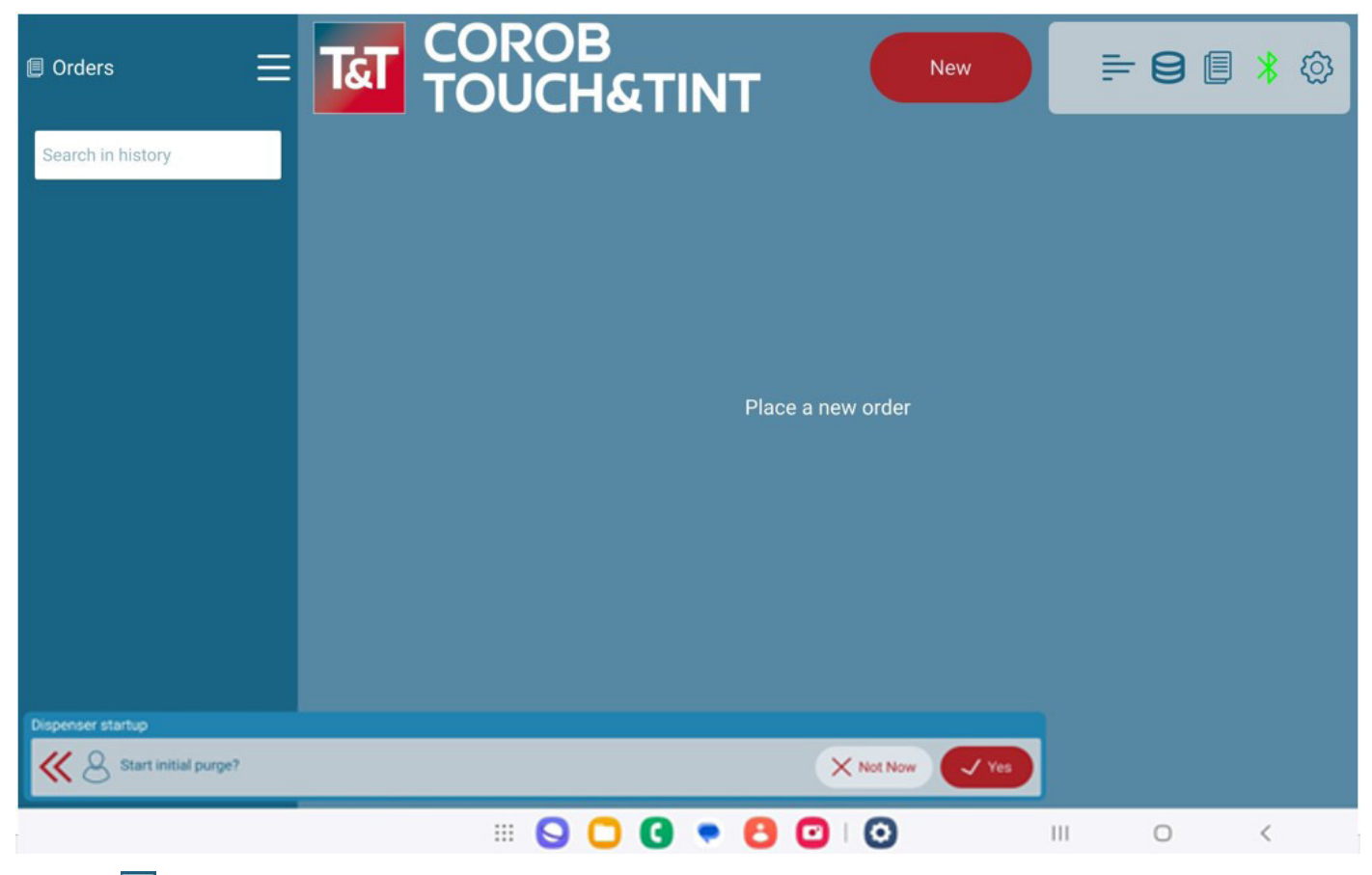

Using the 📰 button, you can customize display mode, by hiding or showing the area on the left (orders status).

# Main window: workspace description

| 🗐 Orders 📃                                             |                                  | DROE                                 | 3<br>I&TI                         | NT                   |                                   | New        | 10≓ <sup>9</sup> [                                 | 13<br>* @                               |
|--------------------------------------------------------|----------------------------------|--------------------------------------|-----------------------------------|----------------------|-----------------------------------|------------|----------------------------------------------------|-----------------------------------------|
| Search in history 5                                    |                                  | Color<br>1-1-5<br>CORAL REEF         | SPIRIT                            | _                    |                                   | $\otimes$  | Formula com<br>Copy<br>RS-BLUE<br>I<br>COCCEPT     | Dosition<br>Delete 8<br>0.163ml         |
| No dispensing in progress<br>Next 6                    | i water<br>spirit<br>NEUTRAL-WAA | EUROPEAN HO<br>Product<br>WATER PROE | MES                               |                      |                                   | $\otimes$  | BS - MAGENTA<br>KU - WHITE                         | 20.220ml                                |
| Preparing<br>1-1-5<br>SPIRIT<br>Testcustshop           | NEUTRAL-WA                       | SPIRIT                               | Quantity                          |                      | Customer                          | $\odot$    |                                                    |                                         |
| Done<br>test1<br>BRITISH STANDARD 4800<br>Testcustshop | 1000 ml                          | $\otimes$                            |                                   | Ð                    | Testcustshop                      | (1) 🚫      | Base Price (Eu<br>Colorant Price (Eu<br>My Tax (Eu | ıro): 30.00<br>ıro): 0.84<br>ıro): 3.09 |
|                                                        | Delete<br>7                      | Sav                                  | e 2                               | () Tir               | ıt                                | Print<br>4 | Total price (Eur                                   | ro): 33.93                              |
|                                                        |                                  | Tint<br>Tint system ve               | t system dataic<br>ersion: DEMO D | 1: 8909600<br>B TEST | <sup>40</sup> 1.0 (1.3) <b>14</b> |            |                                                    |                                         |

In this window it is possible to:

- 1. Create a new order.
- 2. Dispense the selected order.
- 3. View prices.

Prices are shown in blue color to indicate that all price data have been correctly configured and no data is missing.

- 4. Print labels.
- 5. Filter orders.
- 6. View last created / dispensed orders.
- 7. Delete / Edit / Save an order.
- 8. Delete / Modify a custom formula not yet dispensed or clone a non-custom formula or an already dispensed one.
- 9. Choose the Database.
- 10. Click navigates to level page from the main window.
- 11. Click navigate to Order history from main window.
- 12. View the base image which is available in XData.
- 13. Shows dispenser is connected via Bluetooth (Green indication)
- 14. Database ID, Version with major and minor updates will be visible at the bottom of the screen on the landing page.

# Choose the database

Click on the database icon  $\square$  to select the database.

| 🗐 Orders                       | Choose the Database      | 7 * ∅                   |
|--------------------------------|--------------------------|-------------------------|
| Search in histo                | 2.42 DEMO GDATA 04-02-14 | osition                 |
| Tinting                        | 2.42 DEMO GDATA 04-02-14 | 0.325ml                 |
| No dispensing in pr            | Asian Paints 100.01      | 0.325ml                 |
| Done                           |                          |                         |
| 1-1-1<br>SPIRIT<br>Testcustsho |                          |                         |
|                                |                          |                         |
|                                |                          |                         |
|                                |                          | ro); 0                  |
|                                |                          | ro): 14.52<br>ro): 3.19 |
|                                |                          |                         |
|                                |                          | o): 17.71               |
|                                |                          |                         |
|                                |                          |                         |
|                                | ··· 💊 🗀 🕻 " 💿 I 🔕        |                         |

# Dispenser

You have to select the dispenser present in the list.

It will show the status of Dispenser.

This window loads the list of available dispensers in the Bluetooth vicinity. You can initiate the scan explicitly using **Rescan Dispensers**.

| Orders            | E TAT COROB                                             | T New                         | <b>= 8 </b> |
|-------------------|---------------------------------------------------------|-------------------------------|-------------|
| Search in history | Current dispenser status: Connected                     |                               |             |
|                   | Connected to dispenser                                  |                               |             |
|                   | Select target dispenser                                 |                               |             |
|                   | Rescan dispens                                          | ers                           |             |
|                   | evo - COROB_5G-AA99                                     | Dispenser connected Disconnec | t           |
|                   |                                                         |                               |             |
|                   |                                                         |                               |             |
|                   |                                                         |                               |             |
|                   |                                                         |                               | ок          |
|                   |                                                         |                               |             |
|                   | init system datadant。<br>Tint system version: DEMO D町位の | o indrivitations              |             |
|                   |                                                         | ° 🖸   🔕 III                   | 0 <         |

## **Create order**

Press the **NEW** button. Select Formula, Product and Subproduct, Can size, N° of cans to be dispensed and customer's name that will be associated with the order.

A saved formula is available in the formula list. Two symbols in the top right allow you to filter custom, standard and favorite formulas.

Color Preview Selection: Users can now select a color directly by clicking the Color Preview icon during recipe selection.

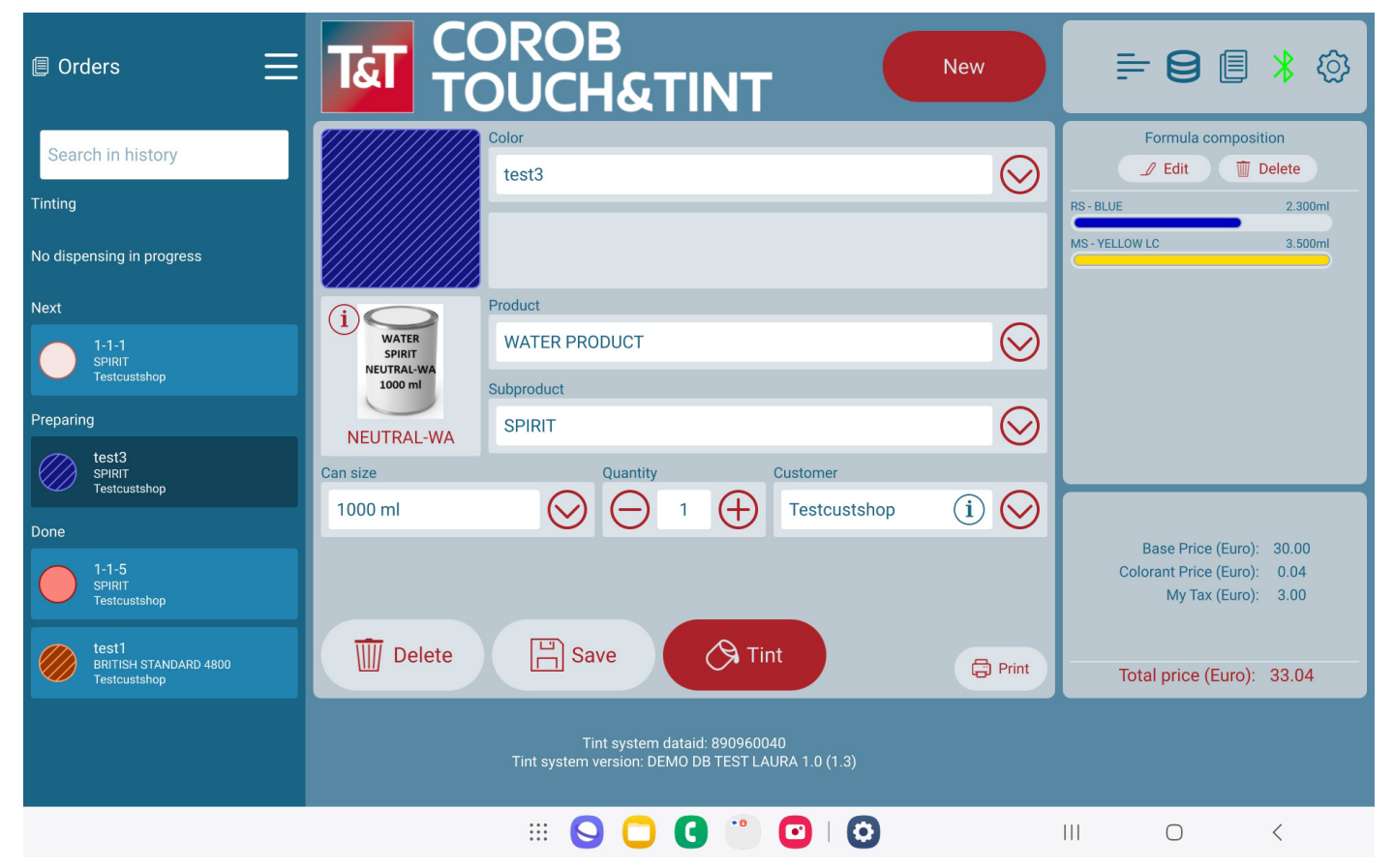

On the right are the colorants used in the formula of the selected order.

The 🔯 button at the top-right of the window allows you to display the program settings.

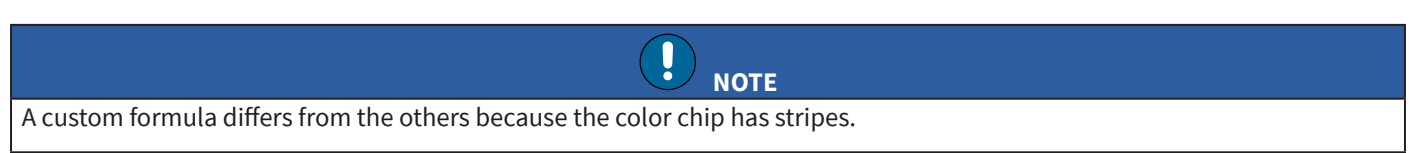

|                                           |          | <u>DROB</u>   |                 |               |            |
|-------------------------------------------|----------|---------------|-----------------|---------------|------------|
| Orders                                    |          |               |                 | $\bigcirc$    | * 🔅        |
| Search in histo                           | Deselect |               | Standard colors | Custom colors |            |
| Tinting                                   | test1    |               |                 | <b>前</b> 公    | $\bigcirc$ |
| No dispensing in pr                       |          |               |                 |               |            |
| Next                                      | test2    |               |                 | <u> </u>      | $\odot$    |
| Preparing                                 | test3    |               |                 | <b>前</b> 公    | $\bigcirc$ |
| no color s<br>no product s<br>Testcustsho |          |               |                 |               |            |
| Done                                      |          |               |                 |               |            |
| 1-1-5<br>SPIRIT<br>Testcustsho            |          |               |                 |               |            |
| test1<br>BRITISH STA<br>Testcustsho       |          |               |                 |               | Print      |
| Dispenser startup                         |          |               |                 |               |            |
| Disp.                                     |          |               |                 |               |            |
|                                           |          | II 🖸 👕 🖸 📿 II | 0               |               | <          |

| _                                         |                          |               |            |            |
|-------------------------------------------|--------------------------|---------------|------------|------------|
| Orders                                    |                          |               | $\bigcirc$ | । ∦ र©}    |
| Coursels in hists                         | Deselect Standard colors | 🔗 Custom colo | ors 🟠      |            |
| Search in histo                           | 1-1-1                    |               |            | $\bigcirc$ |
|                                           | SILK KNOT SPIRIT         |               | শ্র        |            |
| No dispensing in pr                       |                          |               | -          |            |
| Next                                      |                          |               | చ          | $\bigcirc$ |
| SPIRIT<br>Testcustsho                     |                          |               |            |            |
| Preparing                                 | 1-1-3                    |               | 5~2        | $\odot$    |
| no color s<br>no product s<br>Testcustsho | FALLEN PETAL SPIRIT      |               | ~          |            |
| Done                                      | 1-1-4                    |               | ~          | (i) 🚫      |
| 1-1-5<br>SPIRIT                           | DANCING PRINCESS SPIRIT  |               | 2          |            |
| Testcustsho                               | 1-1-5                    |               |            |            |
| test1<br>BRITISH STA<br>Testcustsho       | CORAL REEF SPIRIT        |               | ☆          | Print      |
| Dispenser startup                         |                          |               |            |            |
| K 🛞 Disp.                                 |                          |               | ^          |            |
|                                           |                          |               | 0          | <          |

## Create order by color matching with the lab value (Optional)

- 1. Upload Color List: Users can upload a list of colors with their LAB values through configuring the settings in admin settings.
- 2. Search for Nearest Match: The software searches its database to find the closest color match to the one selected from the uploaded list.

The software searches its database to find the closest color match to the selected one from the uploaded list. To do this, users must create an order by clicking on Add Competition Colors, which populates the competition list. They can then select the relevant entities to identify the nearest colorant in the POS application. The **Distance** value represents how close the match is.

| 🕒 Ord     | lers                                       |                                                                     | ि * <sup>२</sup> २२ |
|-----------|--------------------------------------------|---------------------------------------------------------------------|---------------------|
| Seere     | h in hists                                 | Deselect + Add competition colors 🗟 Standard colors 🦿 Custom colors | Sosition            |
| Tinting   | in in this ic                              | 1-1-1                                                               | Delete              |
| No dispe  | nsing in pr                                | SILK KNOT SPIRIT                                                    |                     |
| Preparing | g                                          | 1-1-2                                                               |                     |
|           | <i>no color s<br/>no product s</i><br>Test | FETCHING PINK SPIRIT                                                |                     |
| Done      |                                            | 1-1-3                                                               |                     |
|           | test1<br>BRITISH STA<br>Test               | FALLEN PETAL SPIRIT                                                 |                     |
|           | test1<br>BRITISH STA                       | <u></u> 1-1-4                                                       |                     |
|           | lest                                       | DANCING PRINCESS SPIRIT                                             |                     |
|           | test1<br>BRITISH STA<br>Test               | 1-1-5                                                               |                     |
| (I)       | test1<br>BRITISH STA                       | CORAL REEF SPIRIT                                                   |                     |
|           | Test                                       | 1-1-6                                                               |                     |
|           | TEST I<br>BRITISH STAI                     | ANDARD 4800                                                         |                     |

# 📖 🕒 🖸 💽 💽 🖸 ঠ SILK KNOT 5 FETCHING PINK 2 FALLEN PETAL ☆ DANCING PRINC

💠 🕒 🖸 💌 🔁 🖸

 $\bigcirc$ 

 $\widehat{\ }$ 

 $\bigcirc$ 

<

<

Touch&Tint

CORAL REEF

1-1-6

| Orders                               |                                     | $\bigcirc$ | » 米 铰    |
|--------------------------------------|-------------------------------------|------------|----------|
|                                      | Deselect Rearest colors of Custom   | colors ☆   | osition  |
| Search in histo                      | AB 4                                |            | 🗊 Delete |
| Tinting                              | CEDISE DELIGHT COLLEC 10            | 5          |          |
| No dispensing in pr                  |                                     |            |          |
| Preparing                            | ABG 4                               | 5~2        |          |
| no color s<br>no product s<br>POS456 | MADELEINE COLTEC 90 Distance: 6.631 | $\sim$     |          |
|                                      | AB 3                                | ~          |          |
|                                      | MOSS ROSE COLTEC 90 Distance: 7.280 | 23         |          |
|                                      | ABG 81                              | ~          |          |
|                                      | ADMIRAL COLTEC 90 Distance: 7.322   | 23         |          |
|                                      | ABG 60                              | ~          |          |
|                                      | LUCINA COLTEC 90 Distance: 8.126    | 23         |          |
|                                      | ABG 88                              | ^          |          |
|                                      |                                     |            |          |
|                                      | III 💊 🕒 🕄 💌 🕄 🧿 I 🥸 💷               | $\bigcirc$ | <        |

# Info buttons: base and customer details

Use the *Info* icon on the main window to display some additional information about the color information, the base product or the details of the Customer associated to the order.

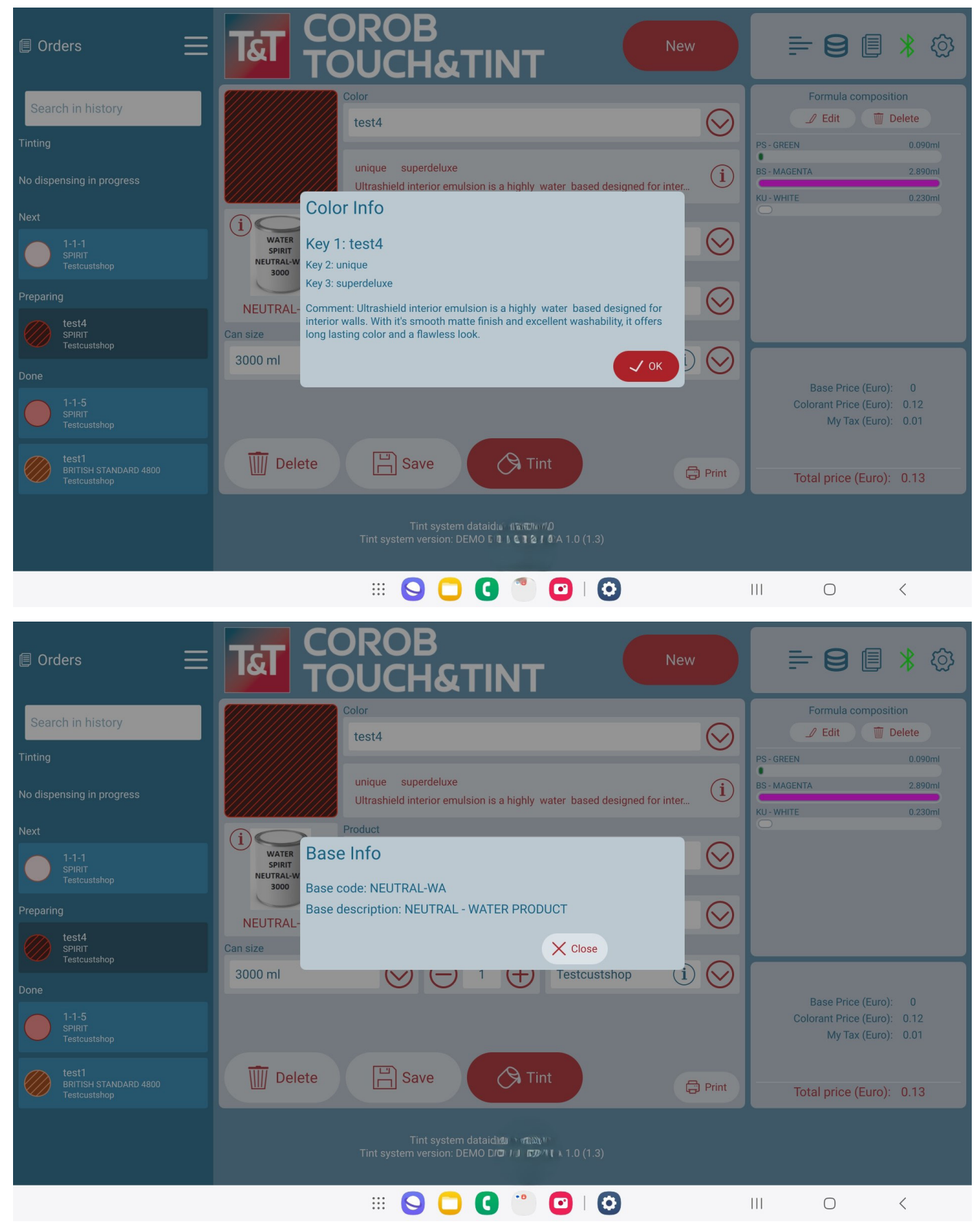

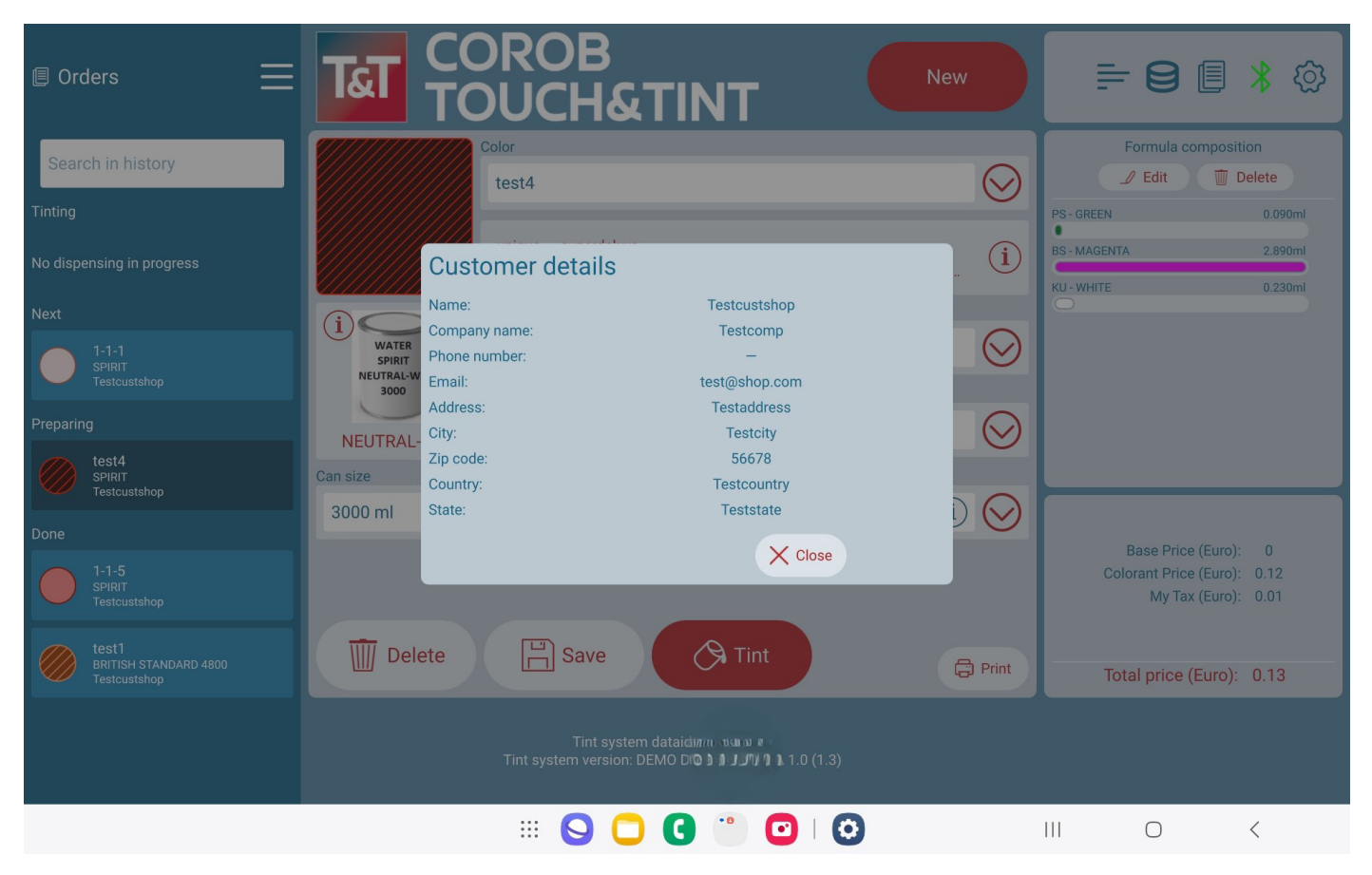

# DISPENSING

# 3G and 4G dispensing machines

Press the *Tint* button.

The bottom *status* window shows percentage of dispensing done, time left to finish and any actions to be taken by the user. Once the dispensing is complete, the order switches from the section *Preparing* to the section *Done*.

| 🗉 Orders 📃                           |                | DROE<br>DUCH                 | B<br>ATINT |              | New            | ≓8∎ ≭⊗                                        |
|--------------------------------------|----------------|------------------------------|------------|--------------|----------------|-----------------------------------------------|
| Search in history                    |                | Color<br>1-1-1               |            |              | $\odot$        | Formula composition                           |
| 1-1-1<br>SPIRIT<br>Testcustshop      |                | SILK KNOT SP<br>MEDITERRANEA | IRIT<br>NN |              |                | US - ORANGE 0.325ml<br>MS - YELLOW LC 0.325ml |
|                                      | R              | WATER PROD                   | UCT        |              | $\odot$        |                                               |
|                                      | NEUTRAL-WA     | SPIRIT                       | luantity   | Customer     | $\odot$        |                                               |
|                                      | 1000 ml        | $\odot$                      |            | Testcustshop | ( <b>i</b> ) 🚫 | Base Price (€): 0                             |
|                                      | IIII Delete    | E Save                       | e 🔗 Tir    | nt           |                | (€): 3.19                                     |
| 1-10-2 - WATER PRODUCT - SPIRET: 0/1 | maining: 00:03 |                              |            |              | C Print        | Total price (€): 17.71                        |
|                                      |                |                              |            |              | - Subb         |                                               |

This progress status is available for 3G and 4G Dispensing machines.

# 5G dispensing machines

Press the *Tint* button.

A pop-up window displays colorant-wise dispensing progress status with time remaining to dispense each colorant.

Once the dispensing is complete, the order switches from the section *Preparing* to the section *Done*.

| 🗐 Orders 📃                          |                                            |                                                    | * 🕸                |
|-------------------------------------|--------------------------------------------|----------------------------------------------------|--------------------|
| Search in history                   | Color                                      | Formula compos                                     | sition             |
| Tinting                             | 1-1-1 - WATER PRODUCT - SPIRIT: 0/1        | NS - RED LC                                        | 0.325ml            |
| 1-1-1<br>SPIRIT<br>Testcustshop     | Dispensing 1/1<br>Colorants Time Remaining | US - ORANGE<br>MS - YELLOW LC                      | 0.325ml            |
|                                     | MS-YELLOW LC DONE                          |                                                    |                    |
|                                     | NS - RED LC 0.24 ml 00:03                  |                                                    |                    |
|                                     | US- ORANGE 0.33 ml                         |                                                    |                    |
|                                     | N                                          |                                                    |                    |
|                                     | 10(                                        |                                                    |                    |
|                                     | Stop                                       | Base Price (€):<br>Colorant Price (€):<br>IVA (€): | 0<br>14.52<br>3.19 |
|                                     | Delete Save Tint                           | Total price (€):                                   | 17.71              |
| 1-1-1 - WATER PRODUCT - SPIRIT: 0/1 |                                            |                                                    |                    |
| Dispensing 1/1 – Time ren           | naining: 00:08                             |                                                    |                    |
|                                     | III 💊 🔵 C " 🖸 I O                          |                                                    | <                  |
|                                     |                                            |                                                    |                    |
|                                     | ΝΟΤΕ                                       |                                                    |                    |

This progress status is available for 5G machines with latest firmware loaded.

# **COLORANT ADJUSTMENT IN ALREADY DISPENSED RECIPE**

Users can now fine-tune an already tinted recipe by adding additional colorants or adjusting quantities directly in the same can. Steps to adjust:

1. Start with an Existing Tinted Recipe.

Select the recipe that has already been tinted.

| Orders                              |                                     |                | ≓ 8 ∎ ≭ ©                                                                                             |
|-------------------------------------|-------------------------------------|----------------|----------------------------------------------------------------------------------------------------|
| Search in history                   |                                     |                | Formula composition                                                                                   |
| Tinting                             | 1-1-1 - WATER PRODUCT - SPIRIT: 0/1 |                | NS - RED LC 0.325ml                                                                                   |
| 9 1-1-1<br>SPIRIT<br>Testcustshop   | Dispensing 1/1<br>Colorants         | Time Remaining | US - ORANGE 0.325ml<br>MS - YELLOW LC 0.325ml                                                         |
|                                     | MS-YELLOW LC DONE                   |                |                                                                                                    |
|                                     | NS-RED LC 0.24 ml                   | 00:03          |                                                                                                    |
|                                     | US-ORANGE 0.33 ml                   |                |                                                                                                    |
|                                     | N                                   |                |                                                                                                    |
|                                     | 100                                 |                |                                                                                                    |
|                                     | Stop                                |                | Base Price (€):         0           Colorant Price (€):         14.52           IVA (€):         3.19 |
|                                     | Delete                              | Print          | Total price (€): 17.71                                                                                |
| 1-1-1 - WATER PRODUCT - SPIRIT: 0/1 |                                     |                |                                                                                                    |
| C Dispensing 1/1 – Time r           | emaining: 00:08                     | ✓ Stop         |                                                                                                    |
|                                     |                                     |                |                                                                                                    |

2. Click **Save** to Open the Adjustment Pop-up

This pop-up allows you to create a copy of the tinted recipe for modification.

| 🗐 Orders 📃                | Tat COI                                  | ROB<br>JCH&TINT                    |               | ⊨ 8 🛛 ⊁ 🕸 |
|---------------------------|------------------------------------------|------------------------------------|---------------|-----------|
| Search in history         |                                          |                                    |               |           |
| Tinting                   |                                          |                                    |               |           |
| No dispensing in progress | What we                                  | ould you like to do with this comp | oleted order? |           |
| 1-1-1<br>SPIRIT           | WATER<br>SPIRIT<br>NEUTRAL-WA<br>1000 ml | Create Copy                        |               |           |
|                           | NEUTRAL-V<br>Can size                    | _                                  |               |           |
|                           | 1000 ml                                  | X Cancel                           | stcustshop    |           |
|                           | Delete                                   |                                    |               |           |
|                           |                                          |                                    |               |           |

Touch&Tint

#### 3. Make the adjustments

By clicking on create copy in the pop-up, you will navigate to:

| Tauch to odit Droduct    | Modify forn                                 | nula - 2.42 DEMO                                        | GDATA 04-02-14               |             |                      |
|--------------------------|---------------------------------------------|---------------------------------------------------------|------------------------------|-------------|----------------------|
| WATER PRODU              | JCT                                         | $\bigcirc$                                              | SPIRIT                       |             | $\odot$              |
| Base                     |                                             |                                                         | Can size                     |             |                      |
| NEUTRAL-WA               |                                             | $\odot$                                                 | 1000 ml                      |             | $\odot$              |
| Color Key1               | Color Key2                                  | $\sim$                                                  | Color Key3                   | $\sim$      | Dinsert/Edit comment |
| Lighten/ Darken Value %  | SILK KNOT                                   | ^                                                       | SPIRIT                       | ^           |                      |
| 0.00                     |                                             | •                                                       |                              |             | 🔆 Apply              |
|                          |                                             | Composition                                             |                              |             |                      |
| MS - YELLOW LC           |                                             |                                                         |                              |             | 20 ml                |
| US - ORANGE              |                                             | ml 🚺                                                    |                              |             |                      |
|                          |                                             | —— Available Colorants                                  |                              |             |                      |
| BS - MAGENTA             |                                             | К КИ                                                    |                              |             |                      |
| MEDIUM - SOLVENT PRODUCT |                                             | ме                                                      | DIUM - WATER PRODUCT         |             |                      |
|                          |                                             |                                                         |                              | X Cancel    | 🔗 Tint 🗸 OK          |
|                          |                                             |                                                         |                              |             |                      |
|                          | 9 0                                         | 0000                                                    | <b>)</b> [] []               |             | 0 <                  |
|                          |                                             | )B<br>H&TINT                                            |                              |             | 8 🛛 🕇 🕸              |
|                          | Color                                       | 0ml MC                                                  |                              |             |                      |
|                          |                                             |                                                         |                              |             | $\bigcirc$           |
|                          | SILK KNO<br>MEDITER                         |                                                         |                              |             |                      |
|                          | (i) Product                                 |                                                         |                              |             |                      |
|                          | spirit<br>NEUTRAL-W                         | Complete                                                |                              |             | $\bigcirc$           |
|                          | Order has been succ<br>back to Preparing st | essfully updated with the adjust<br>ate for re-tinting. | sted color formula and moved |             | $\bigcirc$           |
|                          | Can size                                    |                                                         | X Cancel                     | mer         | Ŭ                    |
|                          | 1000 ml                                     | $\odot$                                                 |                              | estcustshop | (i) 🚫                |
|                          |                                             |                                                         |                              |             |                      |
|                          |                                             |                                                         |                              |             |                      |
|                          | Delete                                      |                                                         |                              |             |                      |
|                          |                                             |                                                         |                              |             |                      |
|                          |                                             | = 🔾 🖵 🖸 (                                               | •                            |             | 0 <                  |

4. Automatic Custom Formula Creation

Once the adjusted tint is complete, the modified recipe is automatically saved as a custom formula for future use.

# **OPTIONS MENU**

| X New formula   |
|-----------------|
| E Levels        |
| A Dispenser     |
| S Customers     |
| Orders          |
| (i) Shop info   |
| Annual Dispense |
| Statistics      |
| 💬 Feedback      |
| ि Settings      |
| corob           |

From the menu you can:

- Create a new formula
- <u>Refill colorant levels</u>
- Control the dispenser
- Insert new customers
- Search for orders in history
- Manage Shop Information
- <u>Manual Dispense</u>
- <u>Statistics</u>
- Send feedback in case of program error
- <u>Change program settings</u>

# New formula

- 1. Enter formula name (Key 1, 2, 3). The red square indicates that at least this key must be set because it is used by the program to sort the formula during selection.
- 2. Associate an RGB color (Color Picker).
- 3. Select Product, Subproduct, Base and Can size.
- 4. Insert/ Edit comments.
- 5. Add color quantity for tinting.

|               |                     | New formula - 2.42 | DEMO GDATA 04-02-14      |                    |
|---------------|---------------------|--------------------|--------------------------|--------------------|
| Touch to edit | Product             |                    | Subproduct               |                    |
|               | No product selected |                    | No subproduct selected   | <u> </u>           |
|               | Base                |                    | Can size                 |                    |
|               | No base selected    |                    | No can size selected     |                    |
| Color Key1    | <b></b>             | or Key2            | Color Key3               |                    |
|               |                     | Cc                 | omposition               |                    |
| MS - YELLOW   |                     | 1   ml             | NEUTRAL - SOLVENT PROD.  | 5 2 1 0            |
|               |                     | Availa             | able Colorants           |                    |
| BS - MAGENT   |                     |                    | MEDIUM - SOLVENT PRODUCT |                    |
| MEDIUM - WA   | TER PRODUCT         |                    | NEUTRAL - WATER PRODUCT  |                    |
| NS - RED LC   |                     |                    | PASTEL - SOLVENT PRODUCT |                    |
|               |                     |                    |                          |                    |
|               |                     |                    |                          | Cancel 🔗 Tint 🗸 OK |
|               |                     | 4                  | •                        | Ť                  |

#### 34 - Options menu

## **Color picker**

Set RGB triplet values of the formula you are creating.

| Touch to edit Product    | New formula | - 2.42 DEMO GDATA 04-0<br>Subproduct | 02-14                                                                                                    |          |                      |
|--------------------------|-------------|--------------------------------------|----------------------------------------------------------------------------------------------------|----------|----------------------|
| No product selected      |             | No subprod                           |                                                                                                    |          |                      |
| Base<br>No base selected |             |                                      |                                                                                                    |          |                      |
| Color Key1               | Color Key2  | Color Key3                           |                                                                                                    |          | Dinsert/Edit comment |
|                          |             | R 🕞 50<br>G 🔶 51                     | <ul> <li>(+)</li> <li>(+)</li></ul> |          | 50   ml 🚺            |
| BS - MAGENTA             |             | B 28                                 |                                                                                                    |          |                      |
| MS - YELLOW LC           |             | NS - RED LC                          |                                                                                                    |          |                      |
|                          |             | RED - WATER PRODU                    |                                                                                                    |          |                      |
|                          |             |                                      |                                                                                                    | X Cancel | A Tint V OK          |
|                          | 00          | 6 8 0 6                              |                                                                                                    |          | 0 <                  |

## Scale colorant quantities in gravimetric/volumetric

Provision to change custom can size in volume or in weight.

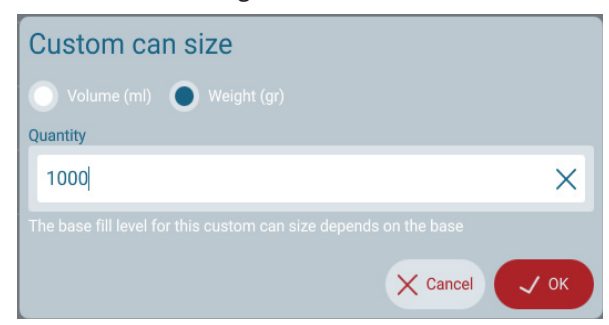

The user can now scale recipe from gravimetric can size to volumetric and reversal depending on database which has both volumetric as well as gravimetric can sizes.

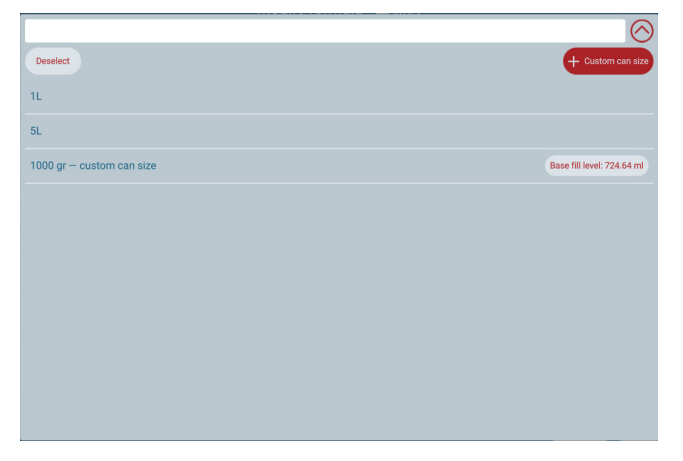

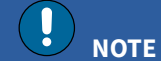

All bases should have appropriate base fill values for this conversion.

## Rescale colorant quantities for a custom formula

When creating a new custom formula, if you change the can size, the program recalculates the colorant quantities to adapt the formula to new can size.

|                         | Modify form                      | ula - 2.42 DEMO GDATA 04-02-14                            |                      |
|-------------------------|----------------------------------|-----------------------------------------------------------|----------------------|
| Touch to edit Product   |                                  | Subproduct                                                |                      |
| WATER PROD              | UCT                              | COLTEC 90                                                 | $\odot$              |
| Base                    |                                  | Can size                                                  |                      |
| MEDIUM-WA               |                                  | 1000 ml                                                   | $\odot$              |
| Color Key1              | Color Key2                       | Color Key3                                                |                      |
| test2                   | ×                                |                                                           | Insert/Edit comment  |
| Lighten/ Darken Value % |                                  |                                                           |                      |
|                         | Scale colora                     | nt quantities?                                            | ск. Арру             |
|                         | Would you like to scal can size? | e the formula's colorant quantities to match the selected |                      |
| BS - MAGENTA            |                                  | 🗙 Don't scale 🗸 Scale                                     | 15   ml 🌔            |
|                         |                                  | Available Colorants                                       |                      |
| MEDIUM - WATER PRODUCT  |                                  | MS - YELLOW LC                                            |                      |
|                         |                                  |                                                           |                      |
| NEUTRAL - WATER PRODUCT |                                  | NS - RED LC                                               |                      |
| PS - GREEN              |                                  | RED - WATER PRODUCT                                       |                      |
|                         |                                  |                                                           |                      |
|                         |                                  |                                                           | X Cancel A Tint V OK |
|                         |                                  |                                                           |                      |

## **Refilling colorant levels**

Press the **Refill** button.

Some warning symbols indicate that the levels are to be checked.

| Refill can size            | Levels         | - 2.42 DEMO GDATA 04-02-14    | Quantity       |             |
|----------------------------|----------------|-------------------------------|----------------|-------------|
| O No can size selected     |                |                               |                |             |
| Manual refill (ml)         |                |                               |                | Refill all  |
| 1.234                      |                |                               |                |             |
|                            |                | Canisters                     |                |             |
| 1. BS - MAGENTA            | 1000 / 2500 ml | Refill 2. KU - WHITE          | 1000 / 2500 ml | C Refill    |
| 3. MEDIUM - WATER PRODUCT  | 1000 / 2500 ml | A. MS - YELLOW LC             | 1000 / 2500 ml | C Refill    |
| 5. NEUTRAL - WATER PRODUCT | 1000 / 2500 ml | 6. NS - RED LC                | 1000 / 2500 ml | C Refill    |
| 7. PS - GREEN              | 1000 / 2500 ml | Refill 8. RED - WATER PRODUCT | 1000 / 2500 ml | C (A Refill |
| 10. TS - YELLOW OXIDE      | 1000 / 2500 ml | 🖓 Refill                      |                |             |
|                            |                |                               |                |             |
|                            |                |                               |                |             |
|                            |                |                               |                |             |
|                            |                |                               |                | X Close     |
|                            |                |                               |                |             |
|                            |                | 0 0 • 0 • 0                   | III O          | <           |
|                            |                |                               |                |             |

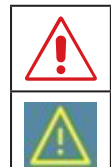

The current level is below critical level. Tinting a formula with this colorant will not be allowed.

The current level is below the double the value of the critical level. Tinting is not prevented, but the program warns you to check colorant level.

# Controlling the dispenser

The Dispenser commands window allows you to execute some basic commands with the machine.

| Dispenser commands                                                                                 |                              |
|----------------------------------------------------------------------------------------------------|------------------------------|
| Serial Number: G23P2242<br>Family: evo<br>Firmware Version: 72.10.6<br>Colorant compatibility: Yes |                              |
| Purge Parallel Quantity (cc)<br>Sequential Sequential                                              | Reset                        |
| Nozzle cleaning                                                                                    | Stirring 30                  |
| Close Autocap Open Autocap Shelf commands                                                          | Select Circuit id Time (sec) |
|                                                                                                    | × Close                      |
| III 🚫 🖸 🕄                                                                                          |                              |

The information **Colorant compatibility** refers to the correct match between database and configuration.

Users can now identify the firmware version updated in the machine.

The type of commands available depend on the machine devices that are present on the machine and configured.

# **Controlling the T-series dispenser**

The Dispenser commands window allows you to execute some basic commands with the machine.

| Dispenser commands                                                                                  |                            |
|----------------------------------------------------------------------------------------------------|----------------------------|
| Serial Number: G25T0002<br>Family: evo<br>Firmware Version: 73.20.15<br>Colorant compatibility: Yes |                            |
| Purge Parallel Quantity (cc)                                                                        | Reset                      |
| Nozzle cleaning                                                                                     | Stirring 30                |
| Close Autocap Open Autocap Shelf commands                                                           | Select Canister Id Strokes |
|                                                                                                    | Close                      |
| <                                                                                                   | <del>ار</del> ۲            |

This feature enables T-Series dispensers to recirculate the fluid using a specified number of strokes. Each stroke represents a complete cycle of the dispenser's pump mechanism, helping maintain fluid consistency and quality by ensuring thorough mixing.

## **Machine commands**

| Command          | Info                                                                                                    |
|------------------|----------------------------------------------------------------------------------------------------|
| Reset            | This is a general machine reset command. It interrupts any process in progress and brings the machine in its initial status: automatic machine devices such as shelf or autocap will be moved and reset to zero position. |
| Purge            | This command allows you to purge colorant from machine circuits, to clean the dispensing nozzles.                                                                                                    |
|                  | • Parallel: it dispenses a certain amount of colorant from all the dispensing circuits, in groups. Type the Quantity in cc, place a can on the shelf and press on the <i>Purge</i> button.                                |
|                  | • Sequential: it dispenses a fixed amount of colorant from each dispensing circuit, one after the other.                                                                                                    |
| Nozzle cleaning  | This command allows to clean nozzle of each circuit.                                                                                                    |
| Recirculation    | This command allows to recirculate circuits chosen as per the durations / strokes provided.                                                                                                    |
| Stirring         | This command allows you to execute a stirring process on all circuits.                                                                                                    |
| Shelf commands   | This command allows you to move the automatic shelf up 🧖 or down 🥯                                                                                                    |
| Autocap commands | This command allows you to open or close the Autocap.                                                                                                    |

## Customers

Window for customer management: insert, edit, search, delete.

Enter and edit customer data. Any invalid input is highlighted in red before saving.

| Custome                                                                                                    |                                                                                                    |                                                                                                    |                    |            |   |         |             |
|----------------------------------------------------------------------------------------------------|----------------------------------------------------------------------------------------------------|----------------------------------------------------------------------------------------------------|--------------------|------------|---|---------|-------------|
| Name 🔗                                                                                                    | Company                                                                                                  | Phone                                                                                                    | Last order         | Orders     |   |         |             |
| Customer 1                                                                                                    | Company 1                                                                                                |                                                                                                    | -                  | 0          |   | Details | Edit Delete |
| Customer 2                                                                                                    | Company 2                                                                                                | 2222222222                                                                                                    | -                  | 0          |   | Details | Edit Delete |
|                                                                                                    |                                                                                                    |                                                                                                    |                    |            |   |         |             |
|                                                                                                    |                                                                                                    |                                                                                                    |                    |            |   |         |             |
|                                                                                                    |                                                                                                    |                                                                                                    |                    |            |   |         |             |
|                                                                                                    |                                                                                                    |                                                                                                    |                    |            |   |         |             |
| ispenser startup                                                                                                    |                                                                                                    |                                                                                                    |                    |            |   |         | _           |
|                                                                                                    |                                                                                                    |                                                                                                    |                    |            |   |         | V Class     |
| >>> (i) Waiting for (                                                                                                    | dispenser                                                                                                |                                                                                                    |                    |            |   |         | Close       |
| (i) Waiting for a                                                                                                    | dispenser                                                                                                | Q                                                                                                    | C                  | )          | 0 |         | Close       |
| » (1) Waiting for                                                                                                    | dispenser                                                                                                | ٥                                                                                                    | C                  | )          |   | + Ad    | id customer |
| » (i) Waiting for (                                                                                                    | dispenser<br>Search customer<br>Customer data                                                            | ٥                                                                                                    | 0                  | )          |   | + Ad    | Id customer |
| ≫ (1) Waiting for the second second | dispenser<br>Search customer<br>Customer data<br>Customer name                                           | 4                                                                                                    |                    | Notes      |   | + Ad    | ld customer |
| ≫ (1) Waiting for (<br>Istomers<br>⊗                                                                                                    | dispenser<br>Search customer<br>Customer data<br>Customer name                                           | 4                                                                                                    |                    | )<br>Notes |   | + Ad    | ld customer |
| ≫ (1) Waiting for 4                                                                                                    | dispenser Search customer Customer data Customer name Company name                                       | 4                                                                                                    | ,<br>,             | Notes      |   | + Ad    | id customer |
| ≫ (1) Walting for 4                                                                                                    | dispenser Search customer Customer data Customer name Company name Email                                 | Pho                                                                                                    | ne number          | Notes      |   | + Ad    | Id customer |
| >> (1) Walting for 4                                                                                                    | dispenser Search customer Customer data Customer name Company name Email Address                         | Pho                                                                                                    | ine number         | Notes      |   | + Ad    | ld customer |
| Waiting for the second second sec   | dispenser Search customer Customer data Customer name Company name Email Address                         | Pho                                                                                                    | ne number          | )<br>Notes |   | + Ad    | ld customer |
| >>> (1) Walting for 4                                                                                                    | dispenser Search customer Customer data Customer name Company name Email Address City                    | Pho                                                                                                    | ine number         | Notes      |   | + Ad    | Id customer |
| >>> (1) Walting for 4                                                                                                    | dispenser Search customer Customer data Customer name Company name Email Address City                    | Pho                                                                                                    | ne number          | Notes      |   | + Ad    | ld customer |
| Waiting for 4 Istomers Istomers                                                                                                    | dispenser                                                                                                | Pho<br>Zip<br>Stat                                                                                                    | ne number<br>code  | Notes      |   | + Ad    | Id customer |
| >>> (1) Waiting for 4                                                                                                    | dispenser Search customer Customer data Customer name Company name Email Address City Country            | Pho<br>Zip<br>Stat                                                                                                    | ine number<br>code | Notes      |   |         | ld customer |
| Waiting for a stating for a stating for    | Search customer<br>Customer data<br>Customer name<br>Company name<br>Email<br>Address<br>City<br>Country | ↓       ↓         ↓       ↓         ↓       ↓         ↓       ↓         ↓       ↓         ↓       ↓         ↓       ↓         ↓       ↓         ↓       ↓         ↓       ↓         ↓       ↓         ↓       ↓         ↓       ↓         ↓       ↓         ↓       ↓         ↓       ↓         ↓       ↓         ↓       ↓         ↓       ↓         ↓       ↓         ↓       ↓         ↓       ↓         ↓       ↓         ↓       ↓         ↓       ↓         ↓       ↓         ↓       ↓         ↓       ↓         ↓       ↓         ↓       ↓         ↓       ↓         ↓       ↓         ↓       ↓         ↓       ↓         ↓       ↓         ↓       ↓         ↓       ↓         ↓       ↓ | ine number         | Notes      |   |         | ld customer |
| x () Walting for 4                                                                                                    | dispenser                                                                                                | Pho<br>Zip<br>Stat                                                                                                    | ne number          | Notes      |   | Cancel  | ld customer |
| x ⊗                                                                                                    | dispenser                                                                                                | Zip         Stat                                                                                                    | ne number          | Notes      |   | Cancel  |             |

Customer name is mandatory.

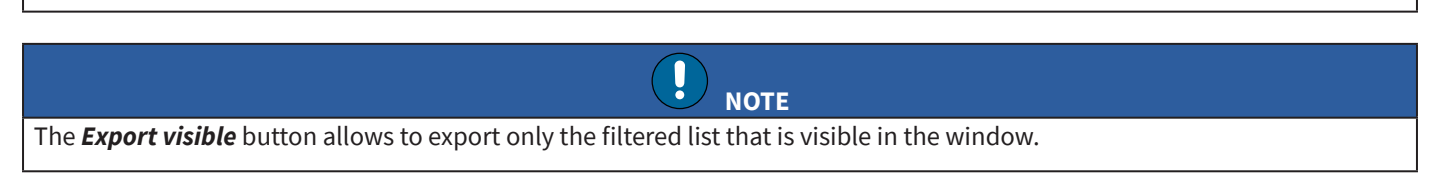

NOTE

ļ

# **Searching orders history**

By pressing the **Details** button from the customers list, you will display all the orders associated to the selected customer.

| Customer de<br>Contact infor<br><sup>Cust1, Comp<sup>:</sup></sup> | etails<br>mation<br>1              |                      |                         |          |          |
|--------------------------------------------------------------------|------------------------------------|----------------------|-------------------------|----------|----------|
| Add1<br>Tinted ⊘                                                   | Color                              | Product              | Base                    | Can size | Quantity |
| 08/09/2023                                                         | 1-1-1                              | WATER PRODUCT        | NEUTRAL - WATER PRODUCT | 1000 ml  | 1        |
| 08/09/2023                                                         | 1-1-1                              | WATER PRODUCT        | NEUTRAL - WATER PRODUCT | 1000 ml  | 1        |
| 08/09/2023                                                         | 1-1-1 +49.675ml US-N +9.675ml MS + | 19.675 WATER PRODUCT | NEUTRAL - WATER PRODUCT | 1000 ml  | 1        |
|                                                                    |                                    |                      |                         |          |          |
|                                                                    |                                    |                      |                         |          |          |
|                                                                    |                                    |                      |                         |          |          |
|                                                                    |                                    |                      |                         |          | X Clos   |
| ***                                                                |                                    |                      |                         | III O    | <        |

The window lists all the dispensed orders. You can search orders the list or filter the displayed orders within a certain time period (use calendar).

#### 41 - Options menu

|                            | Active database          |                                       |
|----------------------------|--------------------------|---------------------------------------|
| Orders Search order        | 2.42 DEMO GDATA 04-02-14 | From: 22/12/2024 Only custom formulas |
|                            |                          | To: 21/01/2025                        |
|                            |                          |                                       |
| Date Color Order details   |                          | r                                     |
| tort2                      |                          |                                       |
| 21/01/2025 test2 COLTEC 90 |                          |                                       |
|                            | Formula composition      |                                       |
| Can Size: 500 mi           | KU - WHITE               | 15.000ml                              |
|                            | BS - MAGENTA             | 10.000ml                              |
| Price: 8 95 £              |                          |                                       |
| Customer name: Testpos     |                          |                                       |
| Company name: -            |                          |                                       |
| Phone number: —            |                          |                                       |
| Email: —                   |                          |                                       |
| Address: Testadd           |                          |                                       |
| City: Testcity             |                          |                                       |
| Zip code: 5789             |                          |                                       |
| Country: Testcountry       |                          |                                       |
| State: Teststate           |                          |                                       |
|                            |                          |                                       |
|                            |                          |                                       |
|                            |                          |                                       |
|                            |                          |                                       |
|                            |                          |                                       |
|                            |                          |                                       |
| III 🗛 🗋 (                  | 3 🗧 🔁 🖸                  |                                       |

Enable **Only custom formulas** to display only dispensed custom formulas.

Press the licon to recall the dispensed order in the main window and make it available for dispensing or edit again (order will be inserted in the Preparing section). Press the licon to display the detailed info on this order.

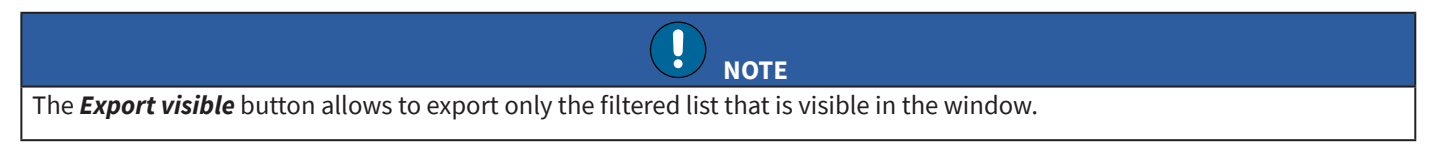

#### 42 - Options menu

## **Shop info**

Enter the information about your Point of Sale (Shop). In the main window, when creating a dispensing order, the Shop information is associated to each order and helps filtering to make later analysis, so it is very important.

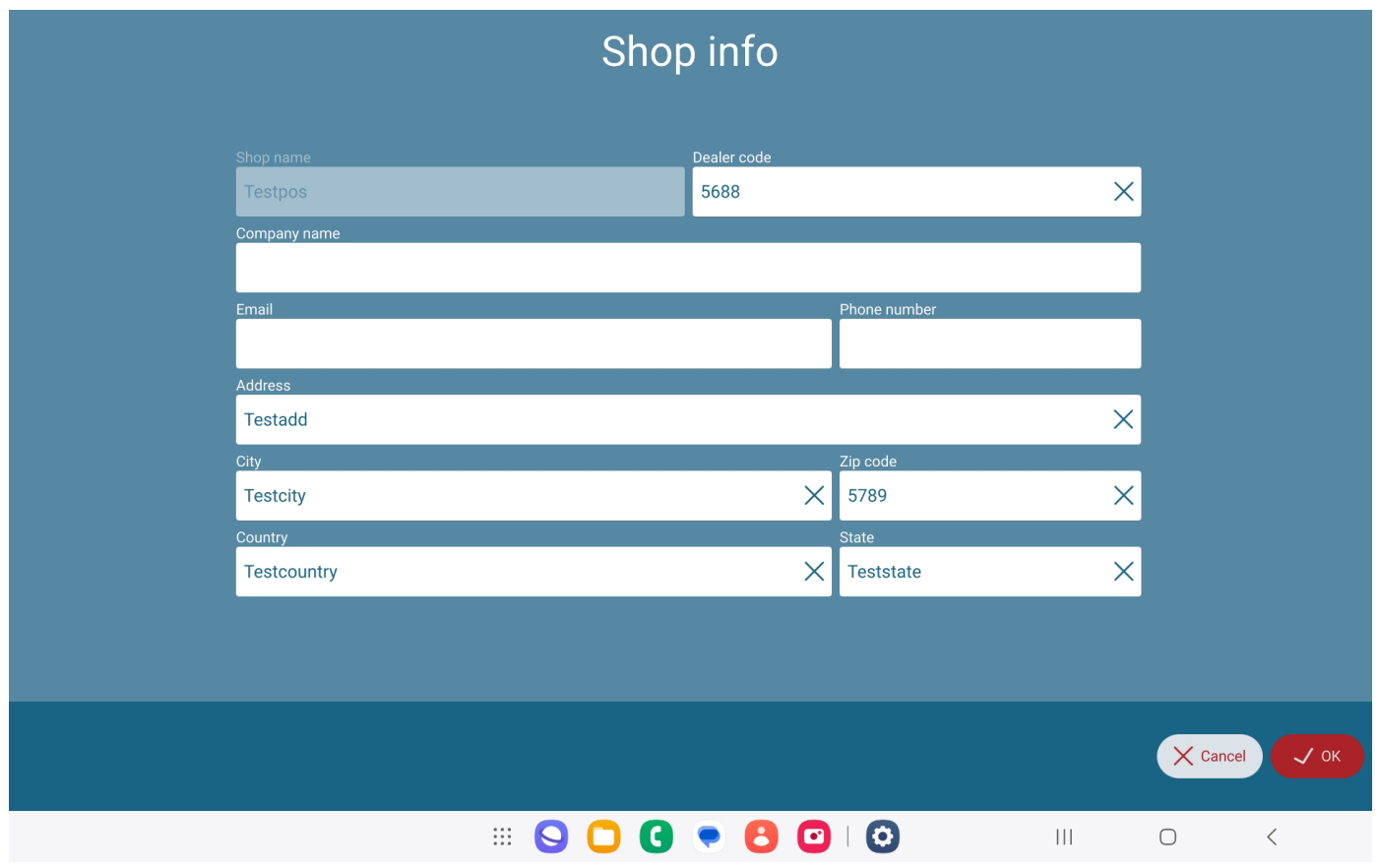

# Manual dispense

| Manual Dispensing - 2.42 DEMO GDATA 04-02-14 dispensing History / price |                         |               |  |  |
|-------------------------------------------------------------------------|-------------------------|---------------|--|--|
| Can size<br>375 ml                                                      |                         |               |  |  |
| Cor                                                                     | nposition               |               |  |  |
| MEDIUM - SOLVENT PRODUCT 0.1   ml                                       | MEDIUM - WATER PRODUCT  | 0.1   ml 🚺    |  |  |
| Availat                                                                 | le Colorants            |               |  |  |
| BS - MAGENTA                                                            | KU- WHITE               |               |  |  |
| MS - YELLOW LC                                                          | NEUTRAL - SOLVENT PROD. |               |  |  |
| NEUTRAL - WATER PRODUCT                                                 | NS - RED LC             |               |  |  |
| PASTEL - SOLVENT PRODUCT                                                | PS - GREEN              |               |  |  |
| RED - SOLVENT PRODUCT                                                   | RED - WATER PRODUCT     |               |  |  |
| Manual Dispensing                                                       |                         | 3             |  |  |
| Manual Tinting in progress – Time remaining: 00:00                      | Stop                    | Cancel A Tint |  |  |
| •                                                                       | • •                     | Ť             |  |  |

You can dispense a color manually, by creating on the spot a formula selecting the amounts in this window and the size of the can:

#### Touch&Tint

- 1. Select desired can size for tinting.
- 2. Enter the quantity for the colorants which are to be tinted.
- 3. Dispense the colorants.

# **Purge statistics**

| Purge Statistics  | Purge St   | atistics   |            |            | From: 0    | 09/08/2023 | ort visible |
|-------------------|------------|------------|------------|------------|------------|------------|-------------|
| Manual Dispensing |            | Overview   |            |            | Details    |            |             |
|                   | Date       | BS - MAGEN | KU - WHITE | MEDIUM - S | MEDIUM - W | MS - YELLO | NE          |
|                   | 08/09/2023 | 1ml        | 1ml        | 2ml        | 1ml        | 2ml        | 1m          |
|                   |            |            |            |            |            |            |             |
|                   |            |            |            |            |            |            |             |
|                   |            |            |            |            |            |            |             |
|                   |            |            |            |            |            |            |             |
|                   |            |            |            |            |            |            |             |
|                   |            |            |            |            |            |            |             |
|                   |            |            |            |            |            |            |             |
|                   |            |            |            |            |            | ×          | Back        |
|                   |            |            |            |            |            |            |             |

S C C S C S S

| Purge Statistics  | Purge Statistics |          | From: 09/08/2023 | Export visible |
|-------------------|------------------|----------|------------------|----------------|
| Manual Dispensing | Overview         |          | Details          |                |
|                   | Colorant         | Quantity |                  |                |
|                   | MS - YELLOW LC   | 2ml      |                  |                |
|                   | US - ORANGE      | 1ml      |                  |                |
|                   | NS - RED LC      | 1ml      |                  |                |
|                   | BS - MAGENTA     | 1ml      |                  |                |
|                   | PS - GREEN       | 1ml      |                  |                |
|                   | RS - BLUE        | 2ml      |                  |                |
|                   | KU - WHITE       | 1ml      |                  |                |
|                   |                  |          |                  | X Back         |
|                   | S C C E C C      | Es       | III O            | <              |

The window lists the purge history for the available colorants. You can filter the displayed purge history records with a certain time period (use calendar).

#### 44 - Options menu

- 1. **Overview**: Displays date-wise purged colorant quantities for the selected time frame
- 2. **Details**: Displays the cumulative colorant quantities for each colorant within the filtered time frame.
- 3. The displayed information can be exported in an excel format.

# **Dispensing history**

This window captures the manual dispensing history which includes date of dispensing, colorants dispensed and their respective quantities.

The records can be filtered for a specific date range and can be exported in an excel format.

| Purge Statistics  | Dispensi   | ing History     |                  | From: 29/06/2024           To: 29/07/2024 | Export visible |
|-------------------|------------|-----------------|------------------|-------------------------------------------|----------------|
| Manual Dispensing | Date       | Colorant        | Quantity (kg)    |                                           |                |
|                   | 29/07/2024 | EC01,EC03       | 0.025kg, 0.036kg |                                           |                |
|                   | 29/07/2024 | EC01,EC03       | 0.058kg, 0.68kg  |                                           |                |
|                   | 29/07/2024 | EC01,EC03       | 0.058kg, 0.06kg  |                                           |                |
|                   | 29/07/2024 | EC01,EC03       | 0.29kg, 0.3kg    |                                           |                |
|                   |            |                 |                  |                                           |                |
|                   |            |                 |                  |                                           |                |
|                   |            |                 |                  |                                           |                |
|                   |            |                 |                  |                                           |                |
|                   |            |                 |                  |                                           | X Back         |
|                   |            | 💠 🕒 🕒 🔍 💌 🖸 🛛 🖓 |                  | III O                                     | <              |

# Feedback

This is a very useful tool to provide feedback, report a malfunction or ask for information.

The feedback will be sent to COROB.

Always write in detail the conditions and exact context when the problem took place and write your email address.

| 🗐 Orders 📃                                 |                                                          |                   |
|--------------------------------------------|----------------------------------------------------------|-------------------|
|                                            | Leave a comment                                          |                   |
| Search in history                          | Your opinion matters! How can we improve?                | A Dispenser       |
| No dispensing in progress                  | Your feedback                                            |                   |
| Done                                       |                                                          | Orders            |
| 1-1-2<br>SPIRIT<br>Shop1                   |                                                          |                   |
| 1-1-2<br>SPIRIT<br>Shop1                   | NEUTRAL                                                  | A Manual Dispense |
| 1-1-1<br>SPIRIT<br>Shop1                   | 1000 ml                                                  |                   |
| 1-1-1 +49.675ml US-N +9                    | Your email                                               | 💬 Feedback        |
| Cust1                                      | someone@example.com                                      | ැබූ Settings      |
| 1-1-1 +49.675ml US-N +9<br>SPIRIT<br>Shop1 | Cancel Send                                              |                   |
| 1-1-1<br>SPIRIT<br>Cust1                   | DB ID: 890960040<br>DB version: 2.42 DEMO GDATA 04-02-14 | corob             |
|                                            | S C S S S S S                                            |                   |

## **Feedback notification**

The user now receives a feedback notification on receipt of the email at the support end.

| 🗉 Orders                               |                                                     | X New formula     |
|----------------------------------------|-----------------------------------------------------|-------------------|
|                                        | TOUCH&TINT                                          | = Levels          |
| Search in history                      |                                                     | 🕅 Dispenser       |
| Tinting<br>No dispensing in progress   |                                                     | & Customers       |
| Done                                   | Product                                             | Orders            |
| 0005-B20G<br>JOTUN FANDECK<br>Demo1234 | Feedback Notification                               | (i) Shop info     |
|                                        |                                                     | A Manual Dispense |
|                                        | Can size     1 LIT       O     1 LIT       Demo1234 | E Statistics      |
|                                        |                                                     | 💬 Feedback        |
|                                        | Delete                                              | () Settings       |
|                                        |                                                     |                   |
|                                        |                                                     | corob             |
|                                        | S C C 💌 🔁 🖸                                         |                   |

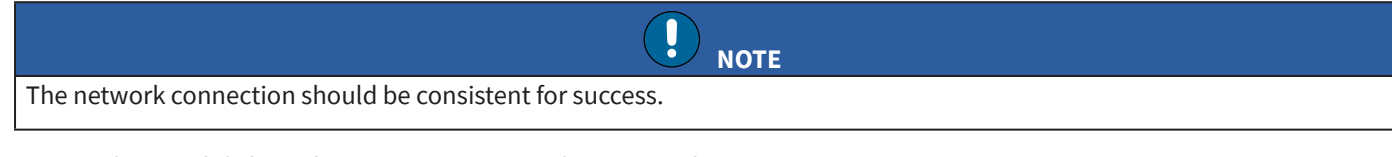

In case of network failure, the user receives a notification on the UI.

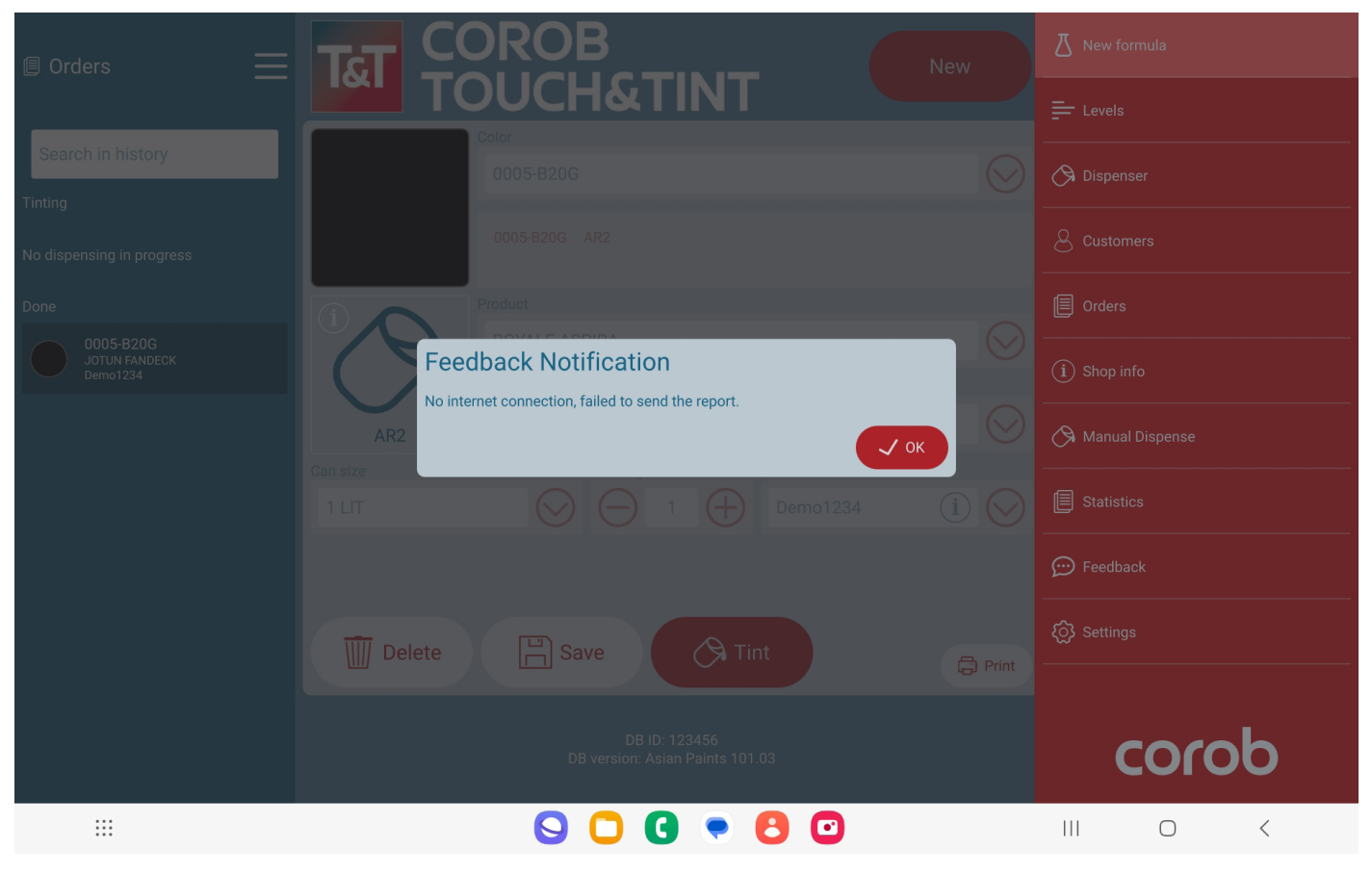

# **SETTINGS MENU**

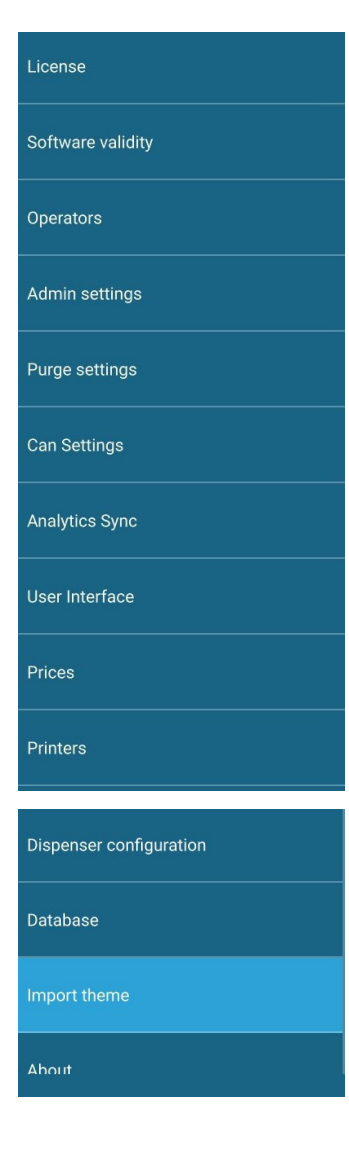

From the menu you can see the settings of:

- License
- Software validity
- <u>Operators</u>
- Admin settings
- Purge settings
- Can Settings
- Analytics Sync
- User Interface
- <u>Prices</u>
- Printers
- Dispenser configuration
- <u>Database</u>
- Import theme
- <u>About</u>

## License

In this window you can unlock the connected dispensers.

The list in the advanced interface will include all dispensers configured and that can be unlocked.

| License                 |                                                             |   |        |
|-------------------------|-------------------------------------------------------------|---|--------|
| Operators               |                                                             |   |        |
| Admin settings          |                                                             |   |        |
| Purge settings          | Dispenser unlocked                                          |   |        |
| Can Settings            | Key code: H0KWTPNN   Serial number: D24c2971<br>Unlock code |   |        |
| Analytics Sync          | Please insert the unlock code                               |   |        |
| User Interface          | Switch to advanced interface                                |   |        |
| Prices                  |                                                             |   |        |
| Printers                |                                                             |   |        |
| Dispenser configuration |                                                             |   |        |
| D                       |                                                             |   |        |
|                         |                                                             |   | X Back |
|                         |                                                             | 0 | <      |
|                         | Associated unlock codes                                     |   |        |

|                         |                                                                                                    | Associated unlock codes   |             |                |
|-------------------------|----------------------------------------------------------------------------------------------------|---------------------------|-------------|----------------|
| License                 |                                                                                                    | Serial number             |             | Unlock code    |
| Ongrators               |                                                                                                    | D24c2971                  | 70          | AAAC11A44CE4D1 |
|                         | Unlock                                                                                                    |                           |             |                |
| Admin settings          | Add unlock code                                                                                                    |                           |             |                |
| Purge settings          | Switch to simple interface                                                                                                    |                           |             |                |
| Can Settings            |                                                                                                    |                           |             |                |
| Analytics Sync          | The `Unlock` button lets you unlock the currently connected                                                                                                    | Unassociated unlock codes |             |                |
|                         | dispenser.                                                                                                    |                           | Unlock code |                |
| User Interface          | The `Add unlock code` button lets you add an unlock code that is not associated to any dispenser.                                                                                                    |                           |             |                |
| Prices                  | When connecting a dispenser that has never been unlocked, the unassociated unlock codes will be used to try and unlock it.                                                                                     |                           |             |                |
| Printers                | If an unassociated unlock code successfully unlocks the dispenser,<br>its serial number and the unlock code will be associated, and from<br>that moment the dispenser will be unlocked directly on connection. |                           |             |                |
| Dispenser configuration | If none of the unlock codes unlocks the dispenser, it will remain locked.                                                                                                    |                           |             |                |
| Databasa                |                                                                                                    |                           |             |                |
|                         |                                                                                                    |                           |             |                |
|                         |                                                                                                    |                           |             | X Back         |
|                         |                                                                                                    |                           | II C        |                |
|                         |                                                                                                    | -                         |             |                |

# **Operators**

| License           | Operators |           | Session timeout [minutes]<br>0 to disable | ☐ 10 ⊕     | + Add operator X Disable operators |
|-------------------|-----------|-----------|-------------------------------------------|------------|------------------------------------|
| Software validity |           | Operator  | Desc                                      | cription   |                                    |
| Operators         |           | admin     | Admi                                      | inistrator | 🖉 Edit 🖉 Delete                    |
| Admin settings    | 2         | guest     | G                                         | Guest      | _ ℓ Edit X Disable                 |
| Purge settings    | 81        | user1     | l                                         | user       | 🖉 Edit 🕅 Delete                    |
| Can Settings      |           |           |                                           |            |                                    |
| Analytics Sync    |           |           |                                           |            |                                    |
| User Interface    |           |           |                                           |            |                                    |
| Prices            |           |           |                                           |            |                                    |
| Printers          |           |           |                                           |            |                                    |
| Disasaa           |           |           |                                           |            |                                    |
|                   |           |           |                                           |            | X Back                             |
|                   |           | III 🔾 🗋 ( | 3 💌 🖰 🖸 🛛 🕄                               | )          |                                    |

Operators management window. By default, operators are disabled.

The Guest operator can access the program without password. He can only access the basic program functions.

| 2º | Indicates User with Admin rights same can be seen on main window.       |
|----|-------------------------------------------------------------------------|
| 2  | Indicates User with Guest rights same can be seen on main window.       |
| 8  | Indicates User with Normal User rights same can be seen on main window. |

For each operator, you can set a session timeout (in minutes); if the program is not used for this time (program inactivity time), the program working session will be logged off, and the operator will have to re-enter the password.

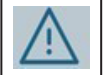

This symbol next to the user means that he will have to enter a new password.

| License           | Operators               | Session timeout [minutes]<br>0 to disable | + Add operator X Disable operators |
|-------------------|-------------------------|-------------------------------------------|------------------------------------|
| Software validity |                         |                                           |                                    |
| Operators         | Operator details        | Administrator                             | 🖌 Edit 🔟 Delete                    |
| Admin settings    | Username<br>user1 X     | Permissions                               |                                    |
| Purge settings    | Description             | ✓ Dispensing                              |                                    |
| Can Settings      | user X                  | ✓ Refill                                  |                                    |
| Analytics Sync    |                         | J Dispenser commands                      |                                    |
| User Interface    | Request password change | Settings                                  |                                    |
| Prices            | Password change         | Prices                                    |                                    |
| Printers          |                         | X Cancel V OK                             |                                    |
| n:                |                         |                                           |                                    |
|                   |                         |                                           | × Back                             |
|                   | III 🔾 🖸 🖸               | • 8 • •                                   | III O <                            |

Only the Admin can insert a new operator and set the corresponding permissions and functions or disable operators.

The admin can also force the reset of the password for the operator being configured, or force a password change at the operator's next login.

Permissions:

- Formula edit
- Dispensing
- Refill (colorant levels)
- Dispenser commands
- Settings
- Manual Dispensing
- Prices
- Database functions

#### Operator User Profile Access:

Once the **Operator role** is enabled, a **User Profile** menu becomes available.

- This menu can be accessed from the **Options** menu on the main tab.
- It allows operators to change their password directly from the interface, without requiring admin intervention.

| 🗉 Orders 📃                     |                                                                                    |                   |
|--------------------------------|------------------------------------------------------------------------------------|-------------------|
|                                |                                                                                    |                   |
| Search in history              |                                                                                    | 🔗 Dispenser 🔒     |
| Tinting                        |                                                                                    |                   |
| No dispensing in progress      | User Profile                                                                       |                   |
| Next                           | Username: user1                                                                    |                   |
| I-1-1<br>SPIRT<br>Testcustshop | SPRIT<br>NEUTRAL-W<br>1000 ml Change password                                      |                   |
| Done                           | NEUTRAL                                                                            | 🛇 Manual Dispense |
| Spirit<br>Cust2                | Logout next<br>1000 mt                                                             |                   |
| Dirti-2<br>Spirit<br>Cust2     |                                                                                    | 💬 Feedback        |
| Cust                           | Delete Z Edit Tint                                                                 |                   |
| 1-1-5<br>SPIRIT                |                                                                                    | ô Settings        |
| test1<br>BRITISH STANDARD 4800 | Tint system dataid: 890960040<br>Tint system version: DEMO DB TEST LAURA 1.0 (1.3) | corob             |
|                                |                                                                                    |                   |

For each operator, you can set a session timeout (in minutes); if the program is not used for this time (program inactivity time), the program working session will be logged off, and the operator will have to re-enter the password.

## **Reset Admin Password**

The admin creates the users. At first login, each user can create his own password.

It is possible to reset the admin password if it is lost.

- Click on *I forgot my password* 
  - It will redirect to a page where two options are given:
  - Step1 Send a request code via phone or send the request code via email
  - Step 2 Enter the reset code shared by technical support and click on the *reset password* button.

|   | Password |                   |       |   |  |
|---|----------|-------------------|-------|---|--|
|   | Back     |                   | Login |   |  |
|   |          | orgot my password |       |   |  |
|   |          |                   |       |   |  |
|   |          |                   |       |   |  |
| 4 |          | Ξ                 |       | 4 |  |

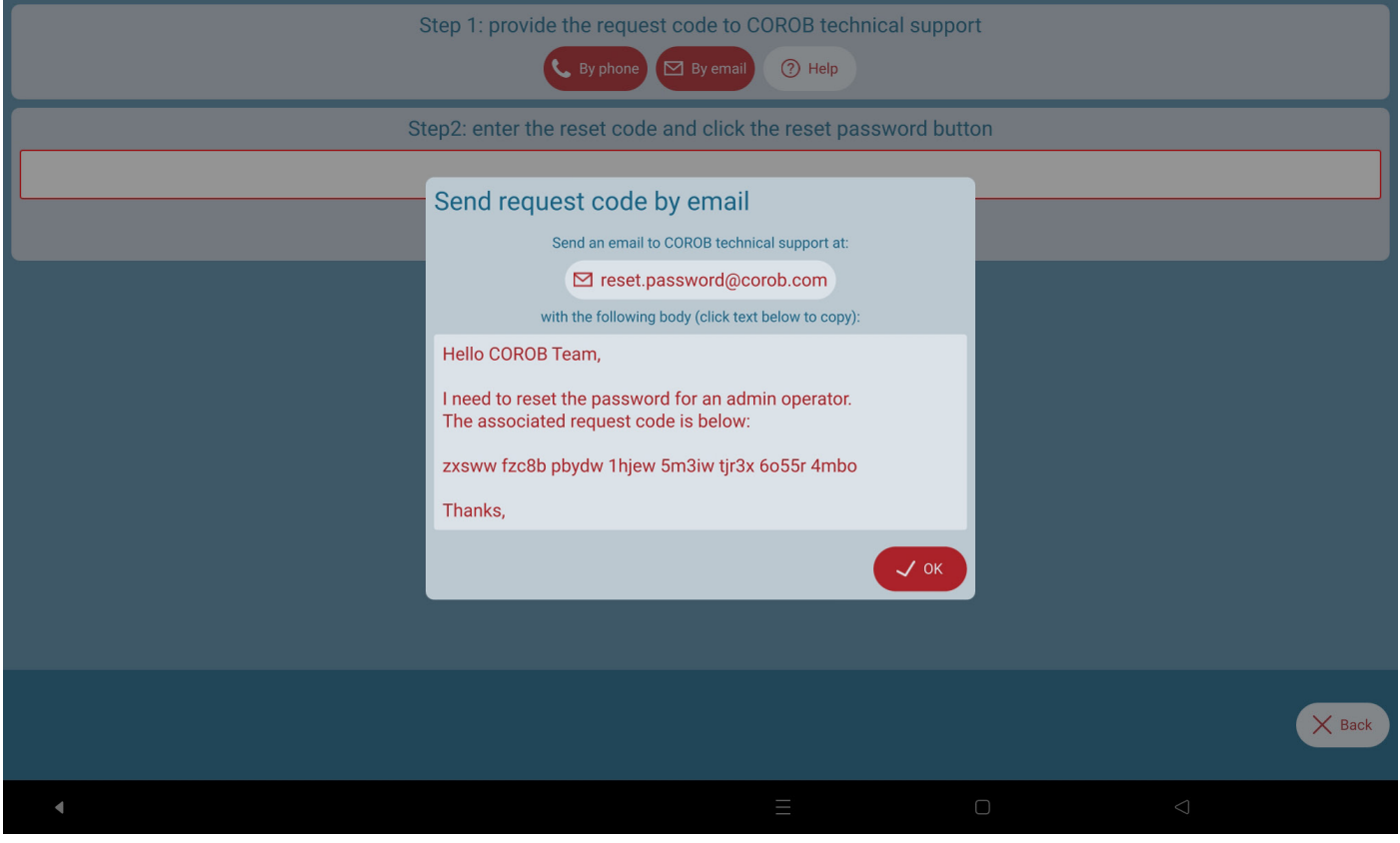

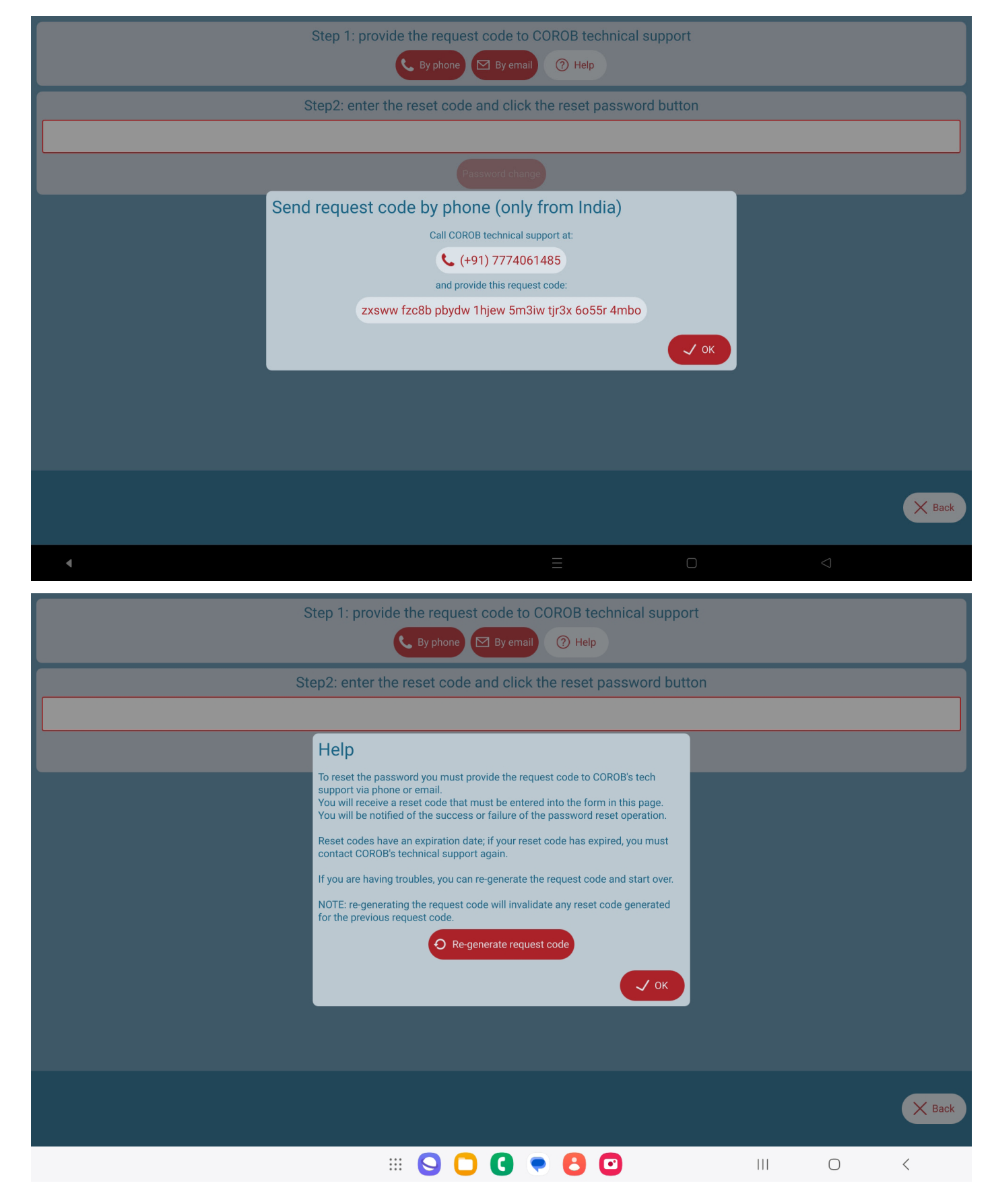

## Software validity - admin login

- 1. When the operator management window is enabled, the software validity module gets enabled.
- 2. Admin users need to click on *set passphrase*, which allows them to enter the passphrase.
- 3. Here, the validity period is set for locking the TOUCH&TINT used by non-admin users to a specified time range.
- 4. The user's license is about to expire as per the warning days set.
- 5. By clicking on the *Apply* button, the password is set for the next 30 days.
- 6. Admins can remove the passphrase set by using the *Remove* button.

|                         | ΝΟΤΕ                                                                          |        |
|-------------------------|-------------------------------------------------------------------------------|--------|
| • The validity period c | annot be set below 30 days.                                                   |        |
| Warning days cannot     | t be less than a day.                                                         |        |
| License                 |                                                                               |        |
| Software validity       |                                                                               |        |
| Operators               | Software lock is already set                                                  |        |
| Admin settings          | Enter Passphrase 2                                                            |        |
| Purge settings          |                                                                               |        |
| Can Settings            | Enter Software validity period (minimum 30 Days) Enter Number of warning days |        |
| Analytics Sync          | S Apply Remove S                                                              |        |
| User Interface          |                                                                               |        |
| Printers                |                                                                               |        |
| Dispenser configuration | Software Validity will expire on 28 May 2024                                  |        |
| Dispenser startup       |                                                                               | X Back |
| Wanding for dispenser   |                                                                               |        |
| 4                       |                                                                               |        |

# Software validity - non admin login

The login page shows a warning as per the settings set by the admin user.

|   | Password                       |                    |                 |
|---|--------------------------------|--------------------|-----------------|
|   | Back                           | Login              |                 |
|   | Software validity will be expi | red on 28 May 2024 |                 |
|   |                                |                    |                 |
|   |                                |                    |                 |
|   |                                |                    |                 |
| 4 |                                |                    | $\triangleleft$ |

The login page shows the validity expired. Here, the user needs to enter the passphrase set by the administrator to extend the software's validity.

| Enter Passphrase to extend validity<br>Back Extend Login<br>Your software validity has been expired. Please contact admin. |  |
|----------------------------------------------------------------------------------------------------|--|
|                                                                                                    |  |

## Software validity - Non admin user settings

Here, the user can extend software validity based on a passphrase shared by admin prior to the validity date.

| License                 |                                              |        |
|-------------------------|----------------------------------------------|--------|
| Software validity       |                                              |        |
| Can Settings            |                                              |        |
| User Interface          |                                              |        |
| Printers                | Extend software validity                     |        |
| Dispenser configuration | Extend                                       |        |
| Database                |                                              |        |
| Import theme            |                                              |        |
| About                   |                                              |        |
|                         | Software Validity will expire on 28 May 2024 |        |
| Dispenser startup       |                                              |        |
| Waiting for dispenser   |                                              | X Back |
| 4                       |                                              |        |

# **Administrator settings**

|                         | -                                                     |        |
|-------------------------|-------------------------------------------------------|--------|
| License                 |                                                       |        |
| Operators               | Show formula composition                              |        |
|                         | Prevent formula cloning                               |        |
| Admin settings          | Force import folder updates to be applied immediately |        |
| Purge settings          | Fast Bluetooth scan                                   |        |
| Can Settings            | Complete Bluetooth scan                               |        |
|                         | Formula with unknown components                       |        |
| Analytics Sync          | Allow unknown components in formula                   |        |
| User Interface          | Enable competition colors                             |        |
| Prices                  | Minimum Dispensing                                    |        |
|                         | Enable minimum dispensing quantity                    |        |
| Printers                | Minimum quantity (ml)                                 |        |
| Dispenser configuration |                                                       |        |
| Databasa                |                                                       |        |
|                         |                                                       | X Back |
|                         |                                                       | <      |

- 1. An admin can decide if the main window should show the formula composition or if you want to prevent formula cloning.
- 2. Check the import folder update option if you want that every time a file \*.db is copied into the database import folder, the program imports it automatically at startup.

#### Touch&Tint

- 3. Import folder path: Local | internal storage | Android | Data | com.corob.touchandtint | Data | Sync | Import
- 4. Admin can also select *Fast/Complete BT scan mode* depending on its preference.
- 5. Now it allows tinting by excluding unknown components present in the recipe.
- 6. Now users can import a list of colors with their Lab values by selecting *Enable competition colors*.
- 7. *Minimum Dispensing Limit* This feature improves tinting accuracy, reduces waste, and enhances reliability.
  - Admin-Defined Threshold: Set a minimum dispensing quantity in system settings to ensure precision.
  - Automatic Blocking: If any colorant is below the minimum threshold, the software blocks tinting and notifies the user.
  - Applies Across All Dispensing Modes:
    - •Standard Dispensing
    - •Custom Recipes
    - •Manual Tinting

# **Purge settings menu**

| Admin settings          |                                 |   |        |
|-------------------------|---------------------------------|---|--------|
| Purge settings          | Parallal Quantity (cc)          |   |        |
| Can Settings            |                                 |   |        |
| Analytics Sync          | Permit skipping initial purge   |   |        |
| User Interface          | Enable split purge              |   |        |
| Prices                  |                                 |   |        |
| Printers                | Enable purge scheduling         |   |        |
| Dispenser configuration | Permit skipping scheduled purge |   |        |
| Database                |                                 |   |        |
| Import theme            |                                 |   |        |
| About                   |                                 |   |        |
|                         |                                 |   | X Back |
|                         | III 🕓 🖸 🕑 🕑 I 😳 III             | 0 | <      |

Configuring purge options allows to optimize this process and reduce colorant usage.

- Parallel = from all circuits
- Sequential = one circuit at a time

You can split the number of circuits into two batches to execute the purge on circuits. You can set the possibility to skip Purge.

Purge can also be scheduled to take place at specified time intervals.

# **Can settings**

| License                 | Can Settings   |                  |      |           |              |                       |                       |  |  |
|-------------------------|----------------|------------------|------|-----------|--------------|-----------------------|-----------------------|--|--|
| Operators               | Description: C | an height<br>nm) | Heig | ght (max) | Height (min) | Always<br>Iower shelf | Reference<br>position |  |  |
| Admin settings          |                | ,<br>            |      |           |              |                       |                       |  |  |
| Purge settings          | 375 ml         | 0                |      | 0         | 0            |                       |                       |  |  |
| Can Settings            | 500 ml         | 0                |      | 0         | 0            |                       |                       |  |  |
| Analytics Sync          | 750 ml         | 0                |      | 0         | 0            |                       |                       |  |  |
| User Interface          | 1000 ml        | 0                |      | 0         | 0            |                       |                       |  |  |
| Prices                  | 2500 ml        | 0                |      | 0         | 0            |                       |                       |  |  |
| Printers                | 3000 ml        | 0                |      | 0         | 0            |                       |                       |  |  |
| Dispenser configuration |                |                  |      |           |              |                       |                       |  |  |
|                         |                |                  |      |           |              |                       |                       |  |  |
|                         |                |                  |      |           |              |                       | X Back                |  |  |
| ***                     | 6              |                  |      | 8 🖸       |              |                       | 0 <                   |  |  |

- With this feature, the user can configure the can heights in the software for optimal auto shelf movement.
- Based on the configuration of reference photocell, these heights will be used to move the automatic shelf before and after *TINT* operation.

## **Analystics sync**

| License                 |                                                                                                    |        |
|-------------------------|----------------------------------------------------------------------------------------------------|--------|
| Operators               |                                                                                                    |        |
| Admin settings          | Sync Configuration Use Configured Time Use Configured Time                                                    |        |
| Purge settings          | Frequency of Sync                                                                                             |        |
| Can Settings            | Hour: Min: Hour: Min: Hour: Apply                                                                             |        |
| Analytics Sync          | Enable automatic analytics synchronization                                                                    |        |
| User Interface          | Sync now                                                                                                    |        |
| Prices                  | Last attempted sync was on 2024/01/31 at 14:17:24<br>Last successful cloud sync was on 2024/01/31 at 14:17:26 |        |
| Printers                | Last successful file sync was on 2024/01/31 at 14:17:24                                                       |        |
| Dispenser configuration |                                                                                                    |        |
|                         |                                                                                                    |        |
|                         |                                                                                                    | X Back |
|                         |                                                                                                    | <      |

The synchronization function allows to send orders history information to the Cloud, for statistics purposes.

The option *Enable automatic analytics synchronization* sends the export of the orders history to the Cloud once a day. An active internet connection is required.

The program exports only the dispensing orders made after the last synchronization executed.

To execute synchronization in any moment, press **Sync now**.

# **User interface**

| Purge settings                                                       | Current language<br>English (US) — English (US)                                             |            | $\bigcirc$            |         |
|----------------------------------------------------------------------|---------------------------------------------------------------------------------------------|------------|-----------------------|---------|
| Can Settings                                                         | Days of history                                                                             |            |                       |         |
| Analytics Sync                                                       | Θ                                                                                           | 7          | $\oplus$              |         |
| User Interface                                                       |                                                                                             | Zoom: 100% |                       |         |
| Prices                                                               | Appl                                                                                        |            |                       |         |
| Printers                                                             | Show base description during order creation                                                 |            |                       |         |
|                                                                      | Colorant representation                                                                     |            |                       |         |
|                                                                      | Colorant description                                                                        |            | $\bigotimes$          |         |
| Database                                                             | Enable custom can size                                                                      |            |                       |         |
| Import theme                                                         | Enable stop dispensing                                                                      |            |                       |         |
| About                                                                | ml                                                                                          |            | $\odot$               |         |
|                                                                      |                                                                                             |            |                       | V. Back |
|                                                                      |                                                                                             |            |                       | Dack    |
|                                                                      | Unit of measure for Formulas                                                                |            |                       |         |
| Can Settings                                                         | ml                                                                                          |            | $\odot$               |         |
| Analytics Sync                                                       | Primary color key                                                                           |            |                       |         |
| User Interface                                                       | Key I                                                                                       |            |                       |         |
| Driver                                                               | Roanang of quantities                                                                       |            |                       |         |
| Prices                                                               | Original decimal digit                                                                      |            | $\odot$               |         |
| Princes                                                              | Original decimal digit<br>Custom Labels                                                     |            | $\overline{\bigcirc}$ |         |
| Printers                                                             | Original decimal digit<br>Custom Labels<br>Product                                          |            |                       |         |
| Printers<br>Dispenser configuration                                  | Original decimal digit<br>Custom Labels<br>Product<br>Subproduct                            |            |                       |         |
| Printers Dispenser configuration Database                            | Original decimal digit Custom Labels Product Subproduct Color                               |            |                       |         |
| Princes Printers Dispenser configuration Database Import theme       | Original decimal digit Custom Labels Product Subproduct Color Standard Price                |            |                       |         |
| Princes Printers Dispenser configuration Database Import theme About | Original decimal digit<br>Custom Labels<br>Product<br>Subproduct<br>Color<br>Standard Price | Confirm    |                       |         |
| Princes Printers Dispenser configuration Database Import theme About | Original decimal digit<br>Custom Labels<br>Product<br>Subproduct<br>Color<br>Standard Price | Confirm    |                       | X Back  |

In this window you can change the appearance of the application and decide which information to show.

Here you can also enable or disable the custom can size. You can change:

- 1. Language selection.
- 2. time range for order history in the main window.
- 3. application font size and zoom changes (screen objects).
- 4. which base information to display during order creation.
- 5. units of measurement used in the levels window and formula edit window.
- 6. which is the primary color key used to display formulas.
- 7. Rounding of the formula
- 8. Custom labels can be implemented as an identifier for a product, subproduct, color, or standard price.

## **Prices**

This is where you can set all the parameters in order to display the order price in the main program window.

You can use the single price settings functions or use *Export* and *Import* functions.

The *Export/Import* functions allow to configure easily all price and markups parameters by exporting and loading an Excel file.

| License                 | Show prices in home page                            |           |        |
|-------------------------|-----------------------------------------------------|-----------|--------|
| Operators               | Only show total price in home page                  |           |        |
|                         | Show taxes separately                               |           |        |
| Admin settings          | Enable hide and show price                          |           |        |
| Purge settings          | Select price algorithm from main screen             |           |        |
|                         | Discount                                            |           |        |
| Can Settings            | Currency                                            |           |        |
| Analytics Sync          | с                                                   |           |        |
|                         | Price Rounding                                      |           |        |
| User Interface          | 2nd decimal digit                                   |           |        |
| Prices                  | Algorithm                                           |           |        |
|                         | Standard Price Calculation                          | $\otimes$ |        |
| Printers                | Don't allow markup and taxes override from update   |           |        |
| Dispenser configuration | Tax Label (leave empty to use standard translation) |           |        |
|                         | IVA                                                 | ×         |        |
| Databasa                |                                                     |           |        |
|                         |                                                     |           | X Back |
|                         |                                                     |           |        |

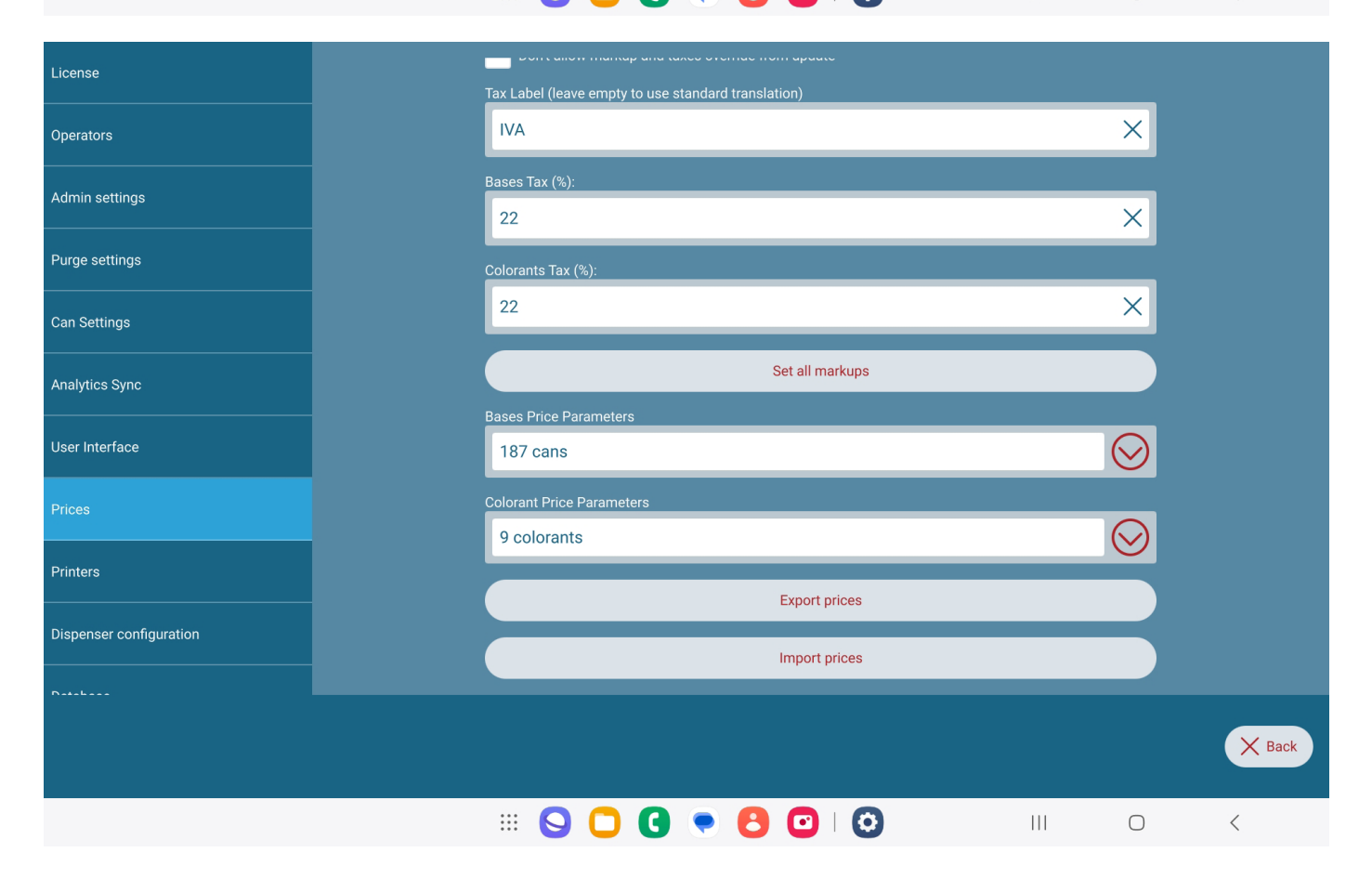

### Excel file structure

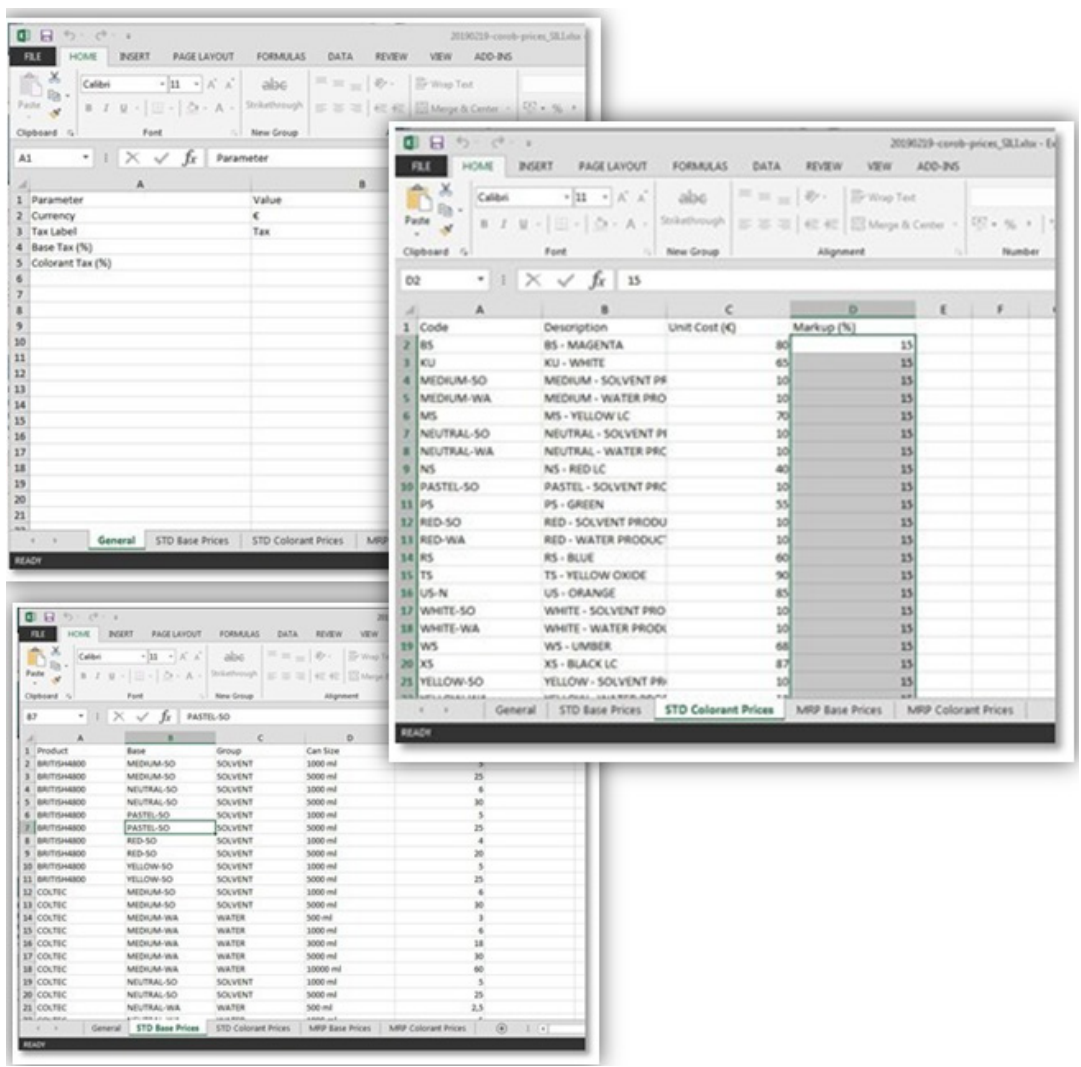

The first time you have to configure prices using the Excel file import/export function is:

- 1. Press *Export prices* to save the Excel file, with all the bases and colorants structure, for both calculation types (STD and MRP).
- 2. Fill in the data for prices, markups, tax, etc.
- 3. Press *Import prices* to load the prices data in the program.

## **Import prices**

Import the file

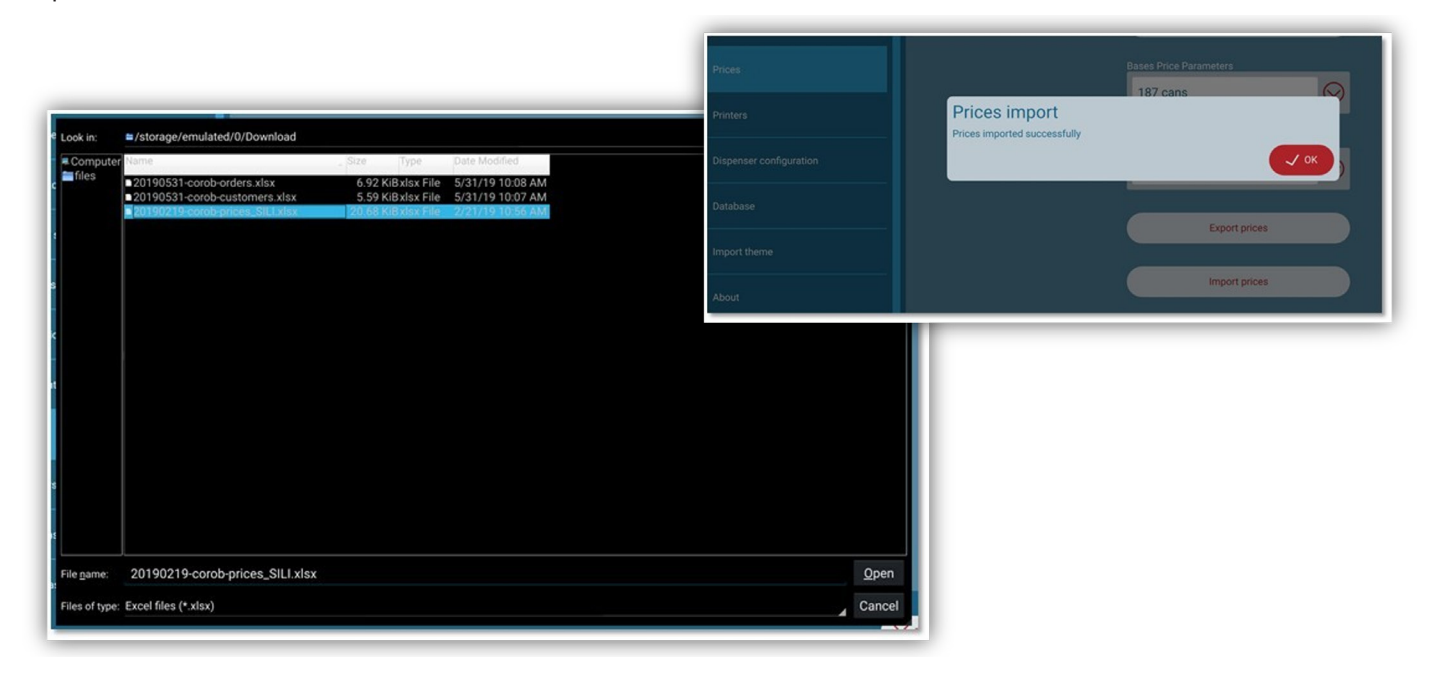

## **Base prices**

Window for association of prices to the bases.

| MEDIUM-SO - BRITISH4800 - SOLVENT 🔗 2 cans  |
|---------------------------------------------|
| MEDIUM-SO - COLTEC - SOLVENT 🔗 2 cans       |
| MEDIUM-SO - RAL HR - SOLVENT 🔗 2 cans       |
| MEDIUM-WA - COLTEC - WATER 🔗 5 cans         |
| MEDIUM-WA - DAWN EXT - WATER 🔗 4 cans       |
| MEDIUM-WA - DAWN INT - WATER 🔗 3 cans       |
| MEDIUM-WA - EUROTREND - WATER 🔗 3 cans      |
| MEDIUM-WA - MATRIX PLUS - WATER 🔗 3 cans    |
| MEDIUM-WA - MOODSCAPES - WATER 🔗 4 cans     |
| MEDIUM-WA - NOVA 2024 - WATER 🔗 5 cans      |
| MEDIUM-WA - SPIRIT - WATER 🔗 4 cans         |
| NEUTRAL-SO - BRITISH4800 - SOLVENT 🔗 2 cans |

The import prices feature makes price configuration very quick.

Come to this window to change the prices per each base, only in case the import has failed or if you want to make single quick changes.

Base paint cans are grouped together based on the product/subproduct they are allowed for.

## **Colorant prices**

Window for association of prices to the colorants.

| License             |         |                     |                       | чилее отоппае потпарацие |   |  |            |        |
|---------------------|---------|---------------------|-----------------------|--------------------------|---|--|------------|--------|
|                     |         |                     |                       |                          |   |  | $\bigcirc$ |        |
| Operators           | BS - M  | AGENTA 🙆 2/2 para   | meters set            |                          |   |  |            |        |
| Admin settings      | КU - W  | HITE 🚯 2/2 paramet  | ers set               |                          |   |  |            |        |
| Purge settings      | MEDIU   | M - SOLVENT PRODUCT | 1/2 parameters set    |                          |   |  |            |        |
| Can Settings        | MEDIU   | M - WATER PRODUCT   | ② 2/2 parameters set  |                          |   |  |            |        |
| Analytics Sync      | MS - YI | ELLOW LC 🔞 2/2 pa   | arameters set         |                          |   |  |            |        |
| User Interface      | NEUTR   | AL - SOLVENT PROD.  | () 1/2 parameters set |                          |   |  |            |        |
| Prices              | NEUTR   | RAL - WATER PRODUCT | 1/2 parameters set    |                          |   |  |            |        |
|                     | NS - RE | ED LC 🔅 1/2 parame  | ters set              |                          |   |  |            |        |
| Printers            | PASTE   | L - SOLVENT PRODUCT | 1/2 parameters set    |                          |   |  |            |        |
| Dispenser configura | PS - GF | REEN 🔯 1/2 paramet  | ers set               |                          |   |  |            |        |
| Databasa            | RED - S | SOLVENT PRODUCT     | 1/2 parameters set    |                          |   |  |            |        |
|                     | RED - V | VATER PRODUCT       | े 1/2 parameters set  |                          |   |  |            | X Back |
|                     |         |                     |                       | • 8 0                    | 0 |  | 0          | <      |
|                     |         |                     |                       | <b>\</b>                 |   |  |            |        |

The import prices feature makes price configuration very quick.

Come to this window to change the prices per each colorant, only in case the import has failed or if you want to make single quick changes.

You can set:

- Colorant Cost per Unit (€/L)
- Colorant Markup %

## **Printers**

Window to select the printer model to use.

|                                               | Labels               |                        |                              |   |                |
|-----------------------------------------------|----------------------|------------------------|------------------------------|---|----------------|
| Admin settings                                | Available Labels     |                        | Default Label                |   |                |
| Purge settings                                | Label 1              | ~                      | Product<br>Base<br>Quantity  |   |                |
| Can Settings                                  | Label 2              |                        | Date                         |   |                |
| Analytics Sync                                | Printers             |                        |                              |   |                |
|                                               | Available printers   | • Refresh              | Default printer              |   |                |
| User Interface                                | Name: XXZSJ192100072 | MAC: 74:D2:85:73:49:D0 | Name: XXZSJ192100072         |   |                |
| Prices                                        | Name: LW-600P        | MAC: FC:08:4A:C2:3B:90 |                              |   |                |
| Printers                                      |                      |                        | MAC: 74:D2:85:73:49:D0       |   |                |
| Dispenser configuration                       |                      |                        |                              |   |                |
| Database                                      |                      |                        |                              |   |                |
| Import theme                                  |                      |                        |                              |   |                |
|                                               |                      |                        |                              |   | X Back         |
|                                               |                      |                        |                              |   |                |
|                                               | 9                    | 000                    |                              | 0 | <              |
|                                               | Labels               |                        |                              |   |                |
| Admin settings                                | Available Labels     |                        | Default Label<br>Color       |   |                |
| Purge settings                                | Label 1              |                        | Group<br>Product<br>Can Size |   |                |
| Can Settings                                  | Label 2              | ~                      | Total Price<br>Date          |   |                |
| Analytics Sync                                | Printers             | • Refresh              |                              |   |                |
| User Interface                                | Name: XXZSJ192100072 | MAC: 74:D2:85:73:49:D0 |                              |   |                |
| Prices                                        |                      |                        | Name: XXZSJ192100072         |   |                |
| Printers                                      | Name: LW-600P        | MAC: FC:08:4A:C2:3B:90 | MAC: 74:D2:85:73:49:D0       |   |                |
|                                               |                      |                        |                              |   |                |
| Dispenser configuration                       |                      |                        |                              |   | R              |
| Dispenser configuration                       |                      |                        |                              |   | Я              |
| Dispenser configuration Database              |                      |                        |                              |   | Я              |
| Dispenser configuration Database Import theme |                      |                        |                              |   | K              |
| Dispenser configuration Database Import theme |                      |                        |                              |   | ∦<br>X Back    |
| Dispenser configuration Database Import theme |                      |                        |                              | 0 | β<br>X<br>Back |

The following Bluetooth<sup>®</sup> printers are supported by T&T:

- Epson LabelWorks LW-600P (option to print Label 1)
- Seiko DPU-S445 (option to print Label 1)
- Zebra ZQ120 (option to print Label 1 or Label 2)

## Touch&Tint

In case you need other printer models to be added for possible configuration, contact COROB to implement them.

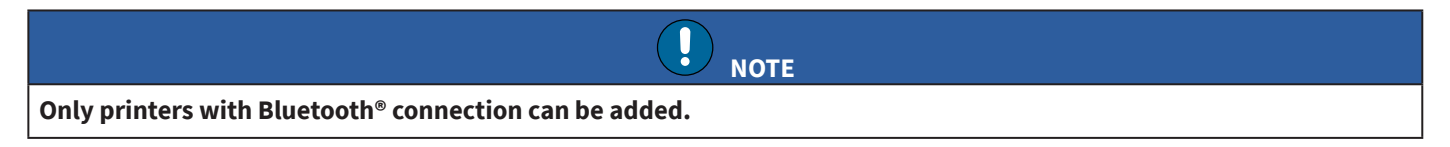

To print from the T&T program it is not necessary to install any driver. You must pair the device to the printer via Bluetooth<sup>®</sup> connection.

Press the *Refresh* button to search the presence of devices.

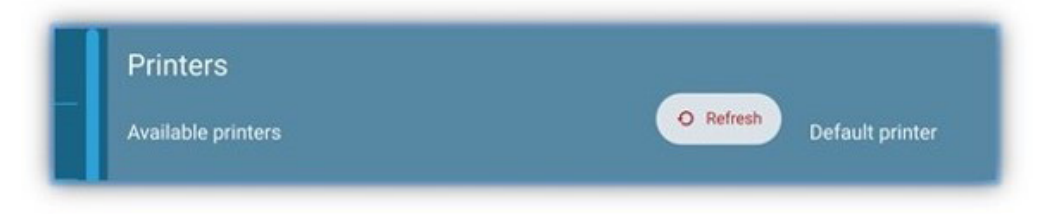

When the printer is detected, the following pop-up window appears:

| Pair with LW-600P?                               |        |     |
|--------------------------------------------------|--------|-----|
| Type the pairing code then press Return or Enter |        |     |
|                                                  |        |     |
|                                                  | CANCEL | PAI |

Press **Pair**. When the two devices are correctly paired, the screen will display the printer information: Once the connection has been established, you can print from the main window (**Print** button).

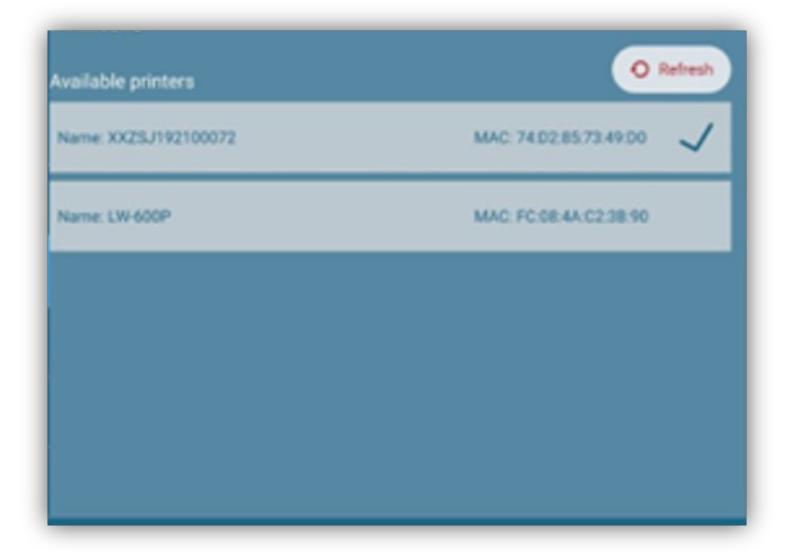

## Printing from the main window

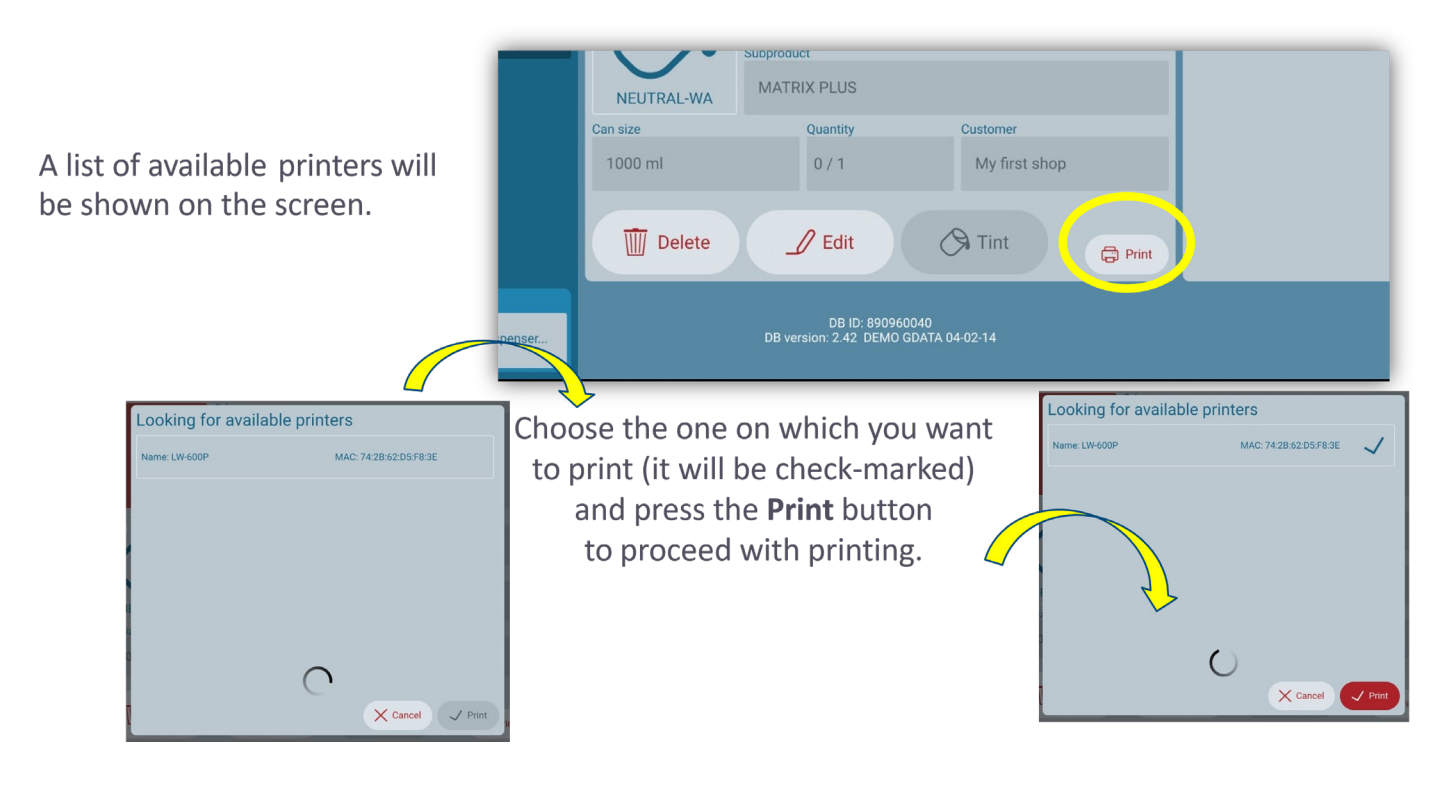

A list of available printers will be shown on the screen.

Choose the one on which you want to print (it will be check-marked) and press the **Print** button, to proceed with printing.

# **Dispenser configuration**

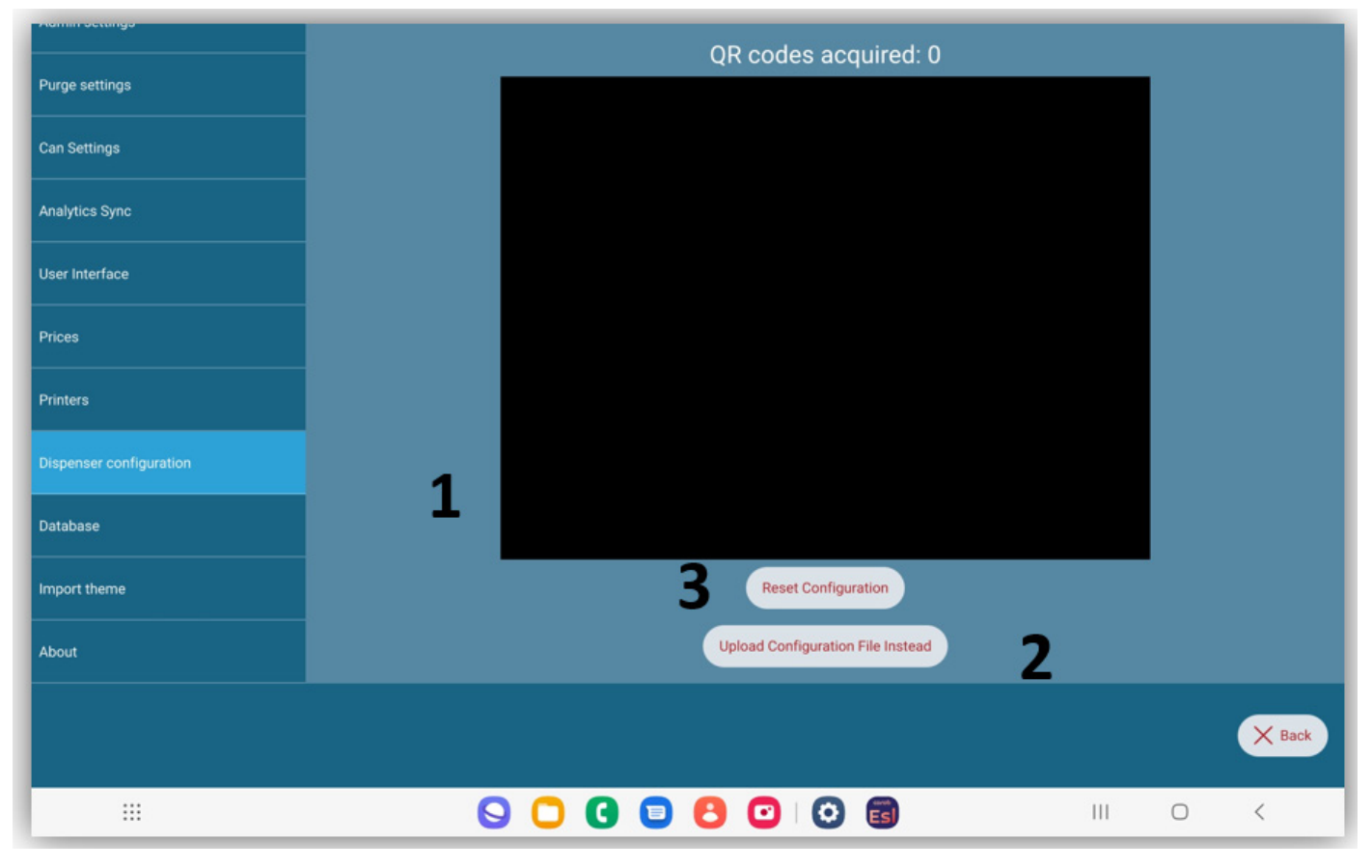

The EVOservice configuration program converts all configuration data into **QR codes/.cal file, that must be read by T&T**. Configuration is done in two methods:

1. **Reading all QR codes of machine configuration is essential to make the machine work.** If it has not been done from the Setup Wizard, you must read the QR codes from this settings page.

#### Touch&Tint

- 2. **Reading single file transfer from EVOservice (.cal file).** It has to be uploaded from local path and works quicker compared to scanning QRs.
- 3. If a machine configuration is already present (i.e., you have read some QR codes/.cal file before), you will have to load a new configuration (because machine circuits configuration has changed), you have to remove the existing configuration by pressing Reset Configuration. Then, proceed with reading the new set of QR codes/.cal file.

## Database

- 1. You can view the list of all available databases and can configure it for usage. You can check the databases which you want to set as enabled for active usage. Also, you can delete configured database permanently, except active ones.
- 2. You can view the list of all enabled databases and can switch the database to apply and use it in the program.
- 3. Import the database that is uploaded in the COROB Cloud, by typing database code.
- 4. Import the COROB Cloud format database (Xdata file) from a disk folder.
- 5. Export custom formula from current database.

| License                 |                          |                                                               |   |
|-------------------------|--------------------------|---------------------------------------------------------------|---|
| Operators               |                          | Active database                                               |   |
| Admin settings          |                          | 2.42 DEMO GDATA 04-02-14 2 2                                  |   |
| Purge settings          |                          | 2.42 DEMO GDATA 04-02-14                                      | 1 |
| Analytics Sync          |                          | Import database from internet                                 |   |
| User Interface          | Database code            | import database norm internet 3                               |   |
| Prices                  |                          | Import database from file 4                                   |   |
| Printers                |                          | Export Formulas 5                                             |   |
| Dispenser configuration |                          | DB ID: 890960040   DB version: 2.42, DEMO GDATA 04.02.14      |   |
| Database                | 2.42 DEMO GDATA 04-02-14 | 2 42 DDNO DDATA (940 14     2 42     2 MPYON PRAT RETAL 22.02 | 1 |
|                         | 2.42 DEMO GOATA 04/02:14 | 2                                                             |   |
|                         |                          | ≡ 0 4                                                         | , |

On adding database code that has 2FA enabled on Corob Cloud, the users will now be directed to a pop-up page for verification. To be filled same as during installation.

| corob                                                     |  |   |   |
|-----------------------------------------------------------|--|---|---|
| Import the color database you would like to use           |  |   |   |
|                                                           |  |   |   |
| Please enter your registered mobile number to receive OTP |  |   |   |
| Extension Afghanistan (+93)                               |  |   |   |
| Mobile Number                                             |  |   |   |
| Get OTP                                                   |  |   |   |
| Cancel                                                    |  |   |   |
|                                                           |  |   |   |
| Back                                                      |  |   |   |
| III 😒 🖸 🕐 😒 🔅                                             |  | 0 | < |

## **Import theme**

- 1. You can import in the program the theme that is uploaded in the COROB Cloud by typing here the theme code.
- 2. Press Reset theme to default to go back to the program's default theme.

| Admin settings          |                            |        |
|-------------------------|----------------------------|--------|
| Purge settings          |                            |        |
| Can Settings            |                            |        |
| Analytics Sync          |                            |        |
| User Interface          | Import theme from internet |        |
| Prices                  | Depart theme to default    |        |
| Printers                | Reset theme to default     |        |
| Dispenser configuration | Theme code                 |        |
| Database                | Theme code                 |        |
| Import theme            | Cancel V OK                |        |
| About                   |                            |        |
|                         |                            | X Back |

## About

The About window contains information about program version and copyright notes.

| Administrange           |                                                                                                    |        |
|-------------------------|----------------------------------------------------------------------------------------------------|--------|
|                         | COROB TOUCH&TINT                                                                                                    |        |
| Purge settings          | Version: 5.2.0                                                                                                    |        |
|                         | Build version: 5.2.2 💠 touchandtint-v5.2.2 (arm64 on android arm64)                                                                                                    |        |
| Con Cottingo            | NextDriver version: 3.0.0 beta 3                                                                                                    |        |
| Can Settings            | Tint system dataid: 890960040   Tint system version: 2.42 DEM0 GDATA 04-02-14 (2.0)                                                                                                    |        |
|                         | © COPYRIGHT 2020, COROB S.p.A All rights reserved www.corob.com                                                                                                    |        |
| Analytics Sync          | This software uses Qt. Qt and its use are covered by the LGPL-3.0. Copyright $\textcircled{S}$ 2016 The Qt Company Ltd.                                                                                            |        |
| User Interface          | END USER LICENCE AGREEMENT AND OPEN SOURCE SOFTWARE INFORMATION                                                                                                    |        |
|                         | PLEASE READ THIS SOFTWARE LICENSE AGREEMENT ("LICENSE") CAREFULLY BEFORE USING THE                                                                                                    |        |
| Prices                  | By using the COROB software needed to run the color matching and/or color dispensing processes, you are                                                                                                    |        |
|                         | agreeing to be bound by the terms of this license. If you do not agree to the terms of this license, do not install and/or use the COBOR software and if presented with the option to "agree" or "disagree" to the |        |
| Printore                | terms, click "disagree".                                                                                                    |        |
| Finiters                | 1 General                                                                                                    |        |
|                         | A. The COROB Software (hereinafter <b>"Software"</b> ), any third party software, documentation, interfaces,                                                                                                    |        |
| Dispenser configuration | content, extensions and any data accompanying this License whether on disk, in read only memory, on any other form are licensed to you by COROB S.p.A. Via dell'Agricoltura 103. 41038 San                         |        |
|                         | Felice s/P (MO), Italy and/or its affiliated companies ("Licensor") for use only under the terms of this                                                                                                    |        |
| Database                | License.<br>B. The Licensor retains ownership of the Software itself and reserve all rights not expressly granted to you.                                                                                          |        |
|                         | The terms of this License will govern any software upgrades provided by the Licensor that replace and/or                                                                                                    |        |
|                         | supplement the original Software product, unless such upgrade is accompanied by a separate license in<br>which case the terms of that license will govern.                                                         |        |
| Import theme            | C. Title and intellectual property rights in and to any content displayed by or accessed through the Software                                                                                                    |        |
|                         | content may be protected by copyright or other intellectual property laws and treaties and may be subject to                                                                                                    |        |
| About                   | terms of use of the third party providing such content. This License does not grant you any rights to use                                                                                                    |        |
|                         | such content noi does it gualance that such content will continue to be available to you.                                                                                                    |        |
|                         |                                                                                                    |        |
|                         |                                                                                                    | X Back |
|                         |                                                                                                    |        |
|                         |                                                                                                    |        |
|                         |                                                                                                    | <      |
|                         |                                                                                                    | `      |